'€<u></u>]ì^Ä"à<u>]</u>}

 $f \Box f C f'' f V \Box [f g \%^{0} \bullet '', \acute{E} \bullet \ \check{Z} \ ; \ ^{3}, \acute{e}, \ddot{A}, \ c, \acute{e} \Box \ \}, \\ \mathring{A}, \ \Box B \times \Box \ \check{Y}, \ \check{I} f v f \check{S} f'' f \land f h f \% f C f o, \\ \check{I} \Box \ \check{Y} \ \check{e}, \acute{E} \Box \ \sharp, \acute{i}, \ \overset{1}{A} \Box A$ pކ,âfvfŠf"f^,ÌfŒfo[[[)Ý'è,ÉŠÖ,·,é[]î•ñ,ð•\ަ,µ,Ü,·[]B,±,Ì[]},ðŽQ[]I,ÉfvfŠf"f^,Ì[)Ý'è,ðŠm"F,µ,Ä,,¾,³,¢[]B

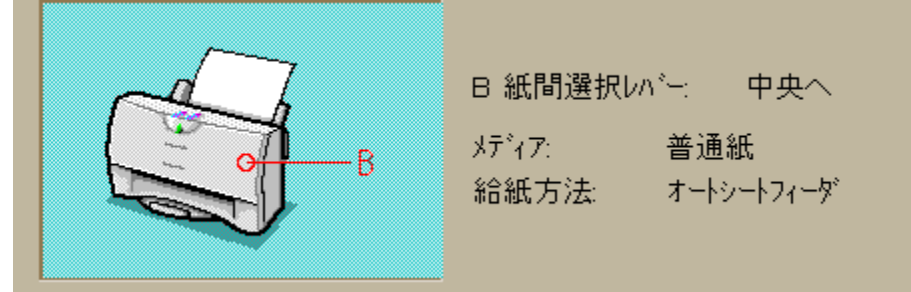

(□ã□},Í□ABJC-420J,Ì—á,Å,·□j

**′**⊓:

BJC-5500J□ABJC°420J□ABJC-455J□ABJC-410J□ABJC-400J,ð, ¨Žg,¢,Ì□ê□‡□A•\ަ,³,ê,éfŒfo□[,Ì^Ê'u,ĺfJf
□[BJfJ□[fgfŠfbfW,ð'•'...,µ,Ä,¢,é,Æ,«,Ì,à,Ì,Å,·;fuf
∞fbfNBJfJ□[fgfŠfbfW,Å•□'ÊŽ†,É^ó□ü,·,é,Æ,«,Í□A[ކŠÔ'I'ðfŒfo□[],ð□¶'¤,ÉfZfbfg,µ,Ä,,¾,³,¢□B
BJC-455J□ABJC-410J□ABJC-210J,ð, ¨Žg,¢,Ì□ê□‡□AŽè⊡·,µ<<ކ,ð,·,é,Æ,«,É,Í—pކfTf|□[fg,ð‰º,°,Ä,-</li>

,¾,³,¢∏B

BJC-5500J,Å~A'±Ž†,ð^ό□ü,·,é□ê□‡□AކŠÔ'I'ðfŒfo□[,ð‰E'¤,ÉfZfbfg,μ,Ä,,¾,³,¢□B

# □¤∙W,É,Â,¢,Ä

Microsoft□AWindows,ĺ□A•Ä□'Microsoft Corporation,Ì□A•Ä□'<y,Ñ'¼,Ì□',É,¨,-,é"o~^□¤•W,Å,·□B

# [fo][fWf‡f"]î•ñ...]f{f^f"

 $fvf\check{S}f"f^{fh}f\%fCfo, \dot{I}fo [[fWf\ddaggerf", \hat{a}'^{-}]) \textcircled{E}, \dot{\delta} \bullet \ \dot{Z}', \mu, \ddot{U}, \cdot$ 

HQ

•W□€,Ì•i^Ê,Å^ó□ü,∙,éf,□[fh,Å,·□B

**'**[]:

[f□fffBfA],Å[OHPftfBf<f€]□A[fofbfNfvfŠf"fgftfBf<f€]□A[Œõ'òftfBf<f€],ð'l'ð,µ,Ä,¢,é,Æ,«,É,Í□A,±,Ìf,□[fh,Å,Í″ü,µ,¢^ó□üŒ<‰Ê,ª'¾,ç,ê,Ü,¹,ñ□B</li>
BJC-5500J□ABJC-420J□ABJC-240J□ABJC-35vII□ABJC-455J□ABJC-410J,Å,Í□A[f□fffBfA],Å[OHPftfBf<f€]□A[fofbfNfvfŠf"fgftfBf<f€]□A[Œõ'òftfBf<f€],ð'l'ð,µ,Ä,¢,ć,Æ,«,É,Í□Ý'è,Å,«,Ü,¹,ñ□B</li>

● BJC-600J,Å,ĺ□A[f□fffBfA],Å[OHPftfBf<f€]□A[fR□[fgކ]□A[fofbfNfvfŠf"fgftfBf<f€]□A[Œõ'òކ],ð'I'ð,μ,Ä,¢ ,é,Æ,«,É,Í∏Ý'è,Å,«,Ü,¹,ñ∏B

### HS

[],'¬,È^ó[]ü,ðŽÀŒ»,∙,é,½,ß,É[]Aff[][f^,Ì^ê•",ðŠÔ^ø,¢,Ä^ó[]ü,∙,éf,[][fh,Å,·[]B ‰ð'œ"x,ÍHQf,[][fh,æ,è—ò,è,Ü,·[]B

#### NORMAL(BJC-5500J]ABJC-210J]ABJC-35v]ABJ-30v]ABJC-400J)

 $HQ, \mathcal{E}^{*-}, \P\%\delta^{*} \varpi^{*} x, \mathbb{A}^{\circ} \delta^{-} \mathbb{U}; \cdot, \acute{e}f, [] [fh, \mathbb{A}, \cdot, ^{a} ] \mathbb{A}^{\circ} \delta^{-} \mathbb{U}^{*} x, \delta^{-} ], \beta, \acute{e}, \frac{1}{2}, \beta, \acute{e} ] \mathbb{A}^{\circ} \widehat{e}^{*}, \dot{l} ]^{-} - [], \delta^{*} \check{E} - ^{a} \% \rangle, \mu, \ddot{A}, \mathfrak{c}, \ddot{U}, \cdot ] \mathbb{B}$ 

'[: ● [f□fffBfA],Å[OHPftfBf<f€][]A[fofbfNfvfŠf"fgftfBf<f€][]A[Œõ'òftfBf<f€],ð'l'ð,µ,Ä,¢,é,Æ,«,É,Í[]A,± ,Ìf,[][fh,Å,Í″ü,µ,¢^ó[]üŒ<‰Ê,ª"¾,ç,ê,Ü,¹,ñ[]B ● fn[][ftfg[][f",âŽÊ[]^‰æ'œ,Ì^ó[]ü,É,ÍŒü,«,Ü,¹,ñ[]B

# FINE(BJC-820J]ABJC-600J]ABJ-220J,É,Í, ,è,Ü,¹,ñ)

fCf"fN,Ì,É,¶,Ý,ð□Å□¬ŒÀ,É,·,é,½,ß,É□A'Ê□í,P‰ñ,Ì'-□, ,Å^óŽš,·,é,Æ,±,ë,ð□A□"‰ñ,É•ª,⁻,Ä^ó□ü,µ,Ü,·□B -§"x,Ì□,,¢fOf‰ftfBfbfNfX,ð^ó□ü,·,é,Æ,«,âOHPftfBf<f€,É^ó□ü,·,é,Æ,«,É□A□Å,à□,,¢Œø‰Ê,ª"¾,ç,ê,Ü,·□B

′□: ● ,±,Ìf,□[fh,ª□Ý'è,³,ê,½,Æ,«,Í□A^ó□üŽžŠÔ,ª'·,,©,©,è,Ü,·□B

#### □•<'2(BJC-820J□ABJC-600J)

 $[] \bullet, \hat{I} \bullet " \bullet^{\underline{a}}, \delta "Z, \hat{O} [\ddot{u}, \cdot, \acute{e}f, [[fh, \mathring{A}, \cdot]B]]$ 

**'**[]:

BJC-600J,ð,²Žg—p,Ì□ê□‡□A,±,Ìf,□[fh,Í[^ó□ü•i^Ê],ÌfXf
BJC-600J,ð,²Žg—p,Ì□ê□‡□A,±,Ìf,□[fh,Í[^ó□ü•i^Ê],ÌfXf
Cfhfo□[,Ì^Ê'u,É,æ,Á,Ä□AŽ© "®"I,É□Ý'è,³,ê,Ü,·□B
BJC-820J,ð,²Žg—p,Ì□ê□‡□A[f□fffBfA],Å[•□'ÊŽ†(□•<'2)]□A[OHPftfBf<f€],Ü,½,Í[,Í,ª,«(□•<'2)],ð'I'ð,·,é,±</li>
,Æ,É,æ,è□A,±,Ìf,□[fh,ª□Ý'è,³,ê,Ü,·□B

# CP(BJC-600J)

fCf"fN,Ì,É,¶,Ý,ð□Å□¬ŒÀ,É,·,é,½,ß,É□A'Ê□í,P‰ñ,Ì'–□¸,ňóŽš,·,é,Æ,±,ë,ð□A,S‰ñ,É∙ª,⁻,Ĉó□ü,μ,Ü,·□B –§"x,Ì□,,¢fOf‰ftfBfbfNfX,âOHPftfBf<f€,É^ó□ü,·,é,Æ,«,É□A□Å,à□,,¢Œø‰Ê,ª"¾,ç,ê,Ü,·□B

′□: ● ,±,Ìf,□[fh,ª□Ý'è,³,ê,½,Æ,«,Í□A^ó□üŽžŠÔ,ª'·,,©,©,è,Ü,·□B

#### fXf€[[fWf"fO(BJC-5500J]ABJC-210J]ABJC-35v]ABJ-30v]ABJC-400J)

f,fmfNf[]^ó[]üŽž,É[]Afhfbfg,ð'ljÁ,Ü,½,Í[]í[]œ,•,é,±,Æ,É,æ,è[]AfOf ‰ftfBfbfNfX,È,Ç,ð,³,ç,É,È,ß,ç,©,É^ó∏ü,µ,Ü,·∏B ‰j•ûŒü,̉ð'œ"x,ĺ720dpi(□c•ûŒü,ĺ360dpi),É,È,è,Ü, □B

'□: • TrueTypeftfHf"fg,È,Ç,ÌfAfEfgf‰fCf"ftfHf"fg,ð^ó□ü,·,é,Æ,«,Í□AfXf€□[fWf"fO,ðflf",É,·,é•K—v,ĺ, ,è,Ü,¹,ñ□B • f,fmfNf□^ó□ü,ÌŽž,Ì,Ý□Ý'è,Å,«,Ü,·□BBJC-5500J□ABJC-210J□ABJC-35v□ABJC-400J,Å,ĺf,fmfNf□fJ□[fgfŠfbfW,ð"<□Ú,µ,Ä,¢,é,Æ,«,Ì,ÝfXf€□[fWf"fO<@"\,ª—LŒø,É,È,è,Ü,·□B

# PHOTO(BJC-420J[ABJC-240J)

 $ftfHfgfCf"fN,\delta Žg\_p,\mu, \ddot{A} \Box A^{\delta} \Box \ddot{u}, \cdot, \acute{e}, \mathcal{A}, \ast, \dot{f}, \Box [fh, \mathring{A}, \Box B \Box ] \bullet^{-}, \hat{a} \bullet - \mathfrak{C}i, \dot{E}, \mathcal{C}, \mathring{A}' \dagger \tilde{S} O \Box F, {}^{\underline{a}}, \hat{a}, i, \varsigma, {}^{\underline{c}}, \bullet \backslash \mathfrak{C} \gg, {}^{3}, \hat{e}, \dddot{U}, \cdot \Box B$ 

′□: ● [PHOTO],Í□A[fCf"fNfVfXfef€],ÅftfHfgfCf"fN,ð'l'ð,·,é,ÆŽ©"®"I,É'l'ð,³,ê,Ü,·□B

# dpi

# fvfŠf"f^,Ìfvf□fpfefB

 $fAfvfŠfP[[fVf\sharpf"f{ftfg,U,1/2},IWindows 95, @,cfvfŠf"f^fhf‰fCfo,I[]Ý'è,ð[]s,x[]Û,É[]AŽn,ß,É•\Ž|,³,ê,鉿-Ê,Å,·[]B$ 

 $f^{f}Cfgf<, I\_A[Canon B]x-xxxJ\_ifvfŠf"f^-¼\_j, Ifvf\_fpfefB], # \cdot X_{,3}, e, A, e, U, \cdot\_B$ 

 $\label{eq:constraint} \hat{\mathcal{L}}_{i,i}^{(1)} = \hat{\mathcal{L}}_{i,i}^{(1)} + \hat{\mathcal{L}}_{i,i}^{(1)} + \hat{\mathcal{L}}_{i,i}^{(1)}$ 

 $-\acute{a}:[fvf\breve{S}f"f^,\grave{l}]\acute{Y}\.\grave{e}...][A[^\acute{o}]\"{u}...],\grave{i}'+,\grave{l}[fvf\breve{S}f"f^,\grave{l}]\acute{Y}\.\grave{e}...],\grave{E}, Ç$ 

# fJ□[fgfŠfbfWŒðŠ·f{f^f"

fvfŠf"f^-{'Ì,É, ,é□AfJ□[fgfŠfbfW,ðŒðŠ·,·,é,½,ß,Ìf{f^f",Ì,±,Æ,ð,¢,¢,Ü,·□B fJ□[fgfŠfbfWŒðŠ·f{f^f",ð ‰Ÿ,·,Æ□ABJfJ□[fgfŠfbfW,ðŒðŠ·,Å,«,é^Ê'u,Ü,Å^Ú" ®,µ,½,è□A^ó□ü,Å,«,é^Ê'u,Ü,Å-ß,µ,½,è,·,é,± ,Æ,ª,Å,«,Ü,·□B

 $fJ\Box[fgfŠfbfW@\deltaŠ\cdotf{f^f",l^Ê'u,lfvfŠf"f^,É,æ,Á,Ä^Ù,È,e,Ü,\cdot,l,Å\BoxAfvfŠf"f^-{'l,l•\Ž}, a\BoxA•t'@,lŽæ^µDa-34D', \deltaZQDÆ,µ,Ä,,<sup>3</sup>,4]B$ 

**'**[]:

<sup>U</sup> fvfŠf"f^,Ì‹@Ží,É,æ,Á,Ä,Í□ufJ□[fgfŠfbfWfL□[□v□A,Ü,½,Í□ufJ□[fgfŠfbfWŒðŠ·fL□[□v,È,Ç,Æ,æ,Î,ê,Ä,¢ ,é[]ê[]‡,ª, ,è,Ü,·□B

# **fJf‰**□[**f**,□[fh

fJf‰[[BJfvfŠf"f^,ð,²Žg—p,Ì]Û,É[]AfJf‰[[^ó[□u,ð[]s,¤,©[]Af,fmfNf[],Å^ó[□u,·,é,©,ð'l'ð,μ,Ü,·[]B

#### [**ʃ]f‰**[[]

\_ fJf‰[[f,[][fh,Å^ó[□,ð]]s,¢,Ü,·[]B fVfAf"[]Af}f[f"f^[]AfcfGf[][[]Afuf‰fbfN,Ì4[]F,ÌfCf"fN(BJC-240J[]ABJC-210J,ĺfuf‰fbfN,ð[]œ,3[]F),ð—p,¢ ,Ä^ó[]ü,³,ê,Ü,·[]B<[Ž—ŠK′²,É,æ,è1670−œ[]F,Ì"ü,μ,¢fJjf‰[[^ó[]ü,ª‰Â"\,Å,·[]B

**'**[]:

● fvfŠf"f^-{'Ì,ÉfJf‰□[BJfJ□[fgfŠfbfW,ª'•'...,³,ê,Ä,¢,é,±,Æ,ðŠm"F,μ,Ä,,¾,³,¢□B

#### [f,fmfNf[]]

□•ĴĊĴ"fN,Ì,Ý,Å^ó□ü,ð□s,¢,Ü,·□B ƒJƒ‰□[,ðŽg,Á,Ä,¢,é•"•ª,Í□AfOfŒ□[fXfP□[f<,ɕϊ·,μ,Ä^ó□ü,³,ê,Ü,·□B [ƒJƒ‰□[],ð'l,ñ,¾,Æ,«,æ,è^ó□ü'¬"x,ª'¬,,È,è,Ü,·,Ì,Å□AfJƒ‰□[Œ´□e,ÌfefXfg^ó□ü,È,Ç,à•Ö—~,Å,·□B

**'**[]:

 BJC-5500J[[ABJC-420J[[ABJC-240J[]ABJC-35vII[]ABJC-455J[]ABJC-410J[]ABJC-210J[]ABJC-35v[]ABJC-400J,õ,²Žg—p,ì,Æ,«,É,ĺ[]Afuf‰fbfNBJfJ[][fgfŠfbfW,ì,²Žg—p,õ,¨,·,·,ß,µ,Ü,·[]BfJf‰[[BJfJ]][fgfŠfbfW,æ,è,à'¬,-^6[ü,Å,«,Ü,·[]B

#### fffBfUfŠf"fO□Ý'è

 $fn[[ftfg[[f"[i'+Š\hat{O}'^2]],\dot{I}\bullet \ensuremath{\mathbb{C}} * \hat{u}-@, \check{\delta}'I'\check{\delta}, \mu, \ddot{U}, \ensuremath{\mathbb{D}} B^{\circ} \ensuremath{\mathbb{C}} [f^{\circ},\dot{I}''\dot{a}-e, \hat{a}, \ensuremath{\mathbb{C}} D, \acute{Y}, \acute{E}, \ensuremath{,} (, \overset{1}{,} \ddot{A}'I'\check{\delta}, \mu, \ddot{A}, , \overset{3}{,} 4, \overset{3}{,} 4, \ensuremath{\mathbb{C}} B^{\circ} \ensuremath{\mathbb{C}} [f^{\circ},\dot{I}''\dot{a}-e, \hat{a}, \ensuremath{\mathbb{C}} D, \acute{Y}, \acute{E}, \ensuremath{,} (, \overset{1}{,} \ddot{A}'I'\check{\delta}, \mu, \ddot{A}, , \overset{3}{,} 4, \ensuremath{\mathbb{C}} A, \ensuremath{\mathbb{C}} A, \ensure$ 

#### [fpf^□[f"(□,'¬)]

fffBfUfŠf"fO□^—□,ðŠÈ^Õ"I,É□s,Á,Ä□A□,'¬,É^ó□ü,μ,Ü,·□B•¶Žš,â•\,Ì^ó□üŽž,É,²Žg—p,,¾,³,¢□B

#### [fpf^[[f"]

•¶Žš,âfCf‰fXfg[]AŽÊ[]^fCf[][[fW,È,Ç,ª]¬[]Ý,·,錴[]e,ð^ó[]ü,·,é,Æ,«,É'I,Ñ,Ü,·[]B '†ŠÔ'²,Í[]AfffBfUfpf^[][f",ðŽg—p,µ,Ä'P^Ê-Ê[]Ï, ,½,è,Ìfhfbfg[]",Ì^á,¢,Å•\Œ»,µ,Ü,·[]B

#### [Α<u></u>]∙ŠgŽU]

ŽÊ[]^,È,Ç,ÌŽ©'R‰æ'œ,ÌŒ´[]e,ð^ó[]ü,·,é,Æ,«,É'I,Ñ,Ü,·[]BŠK'²,Ì'i[]·,ð-Ú—§,½,È,,·,鉿'œ[]^— [](Α[]·ŠgŽU-@),ð[]s,¢,Ü,·[]BŽü<sup>1</sup>ĺ,É,È,¶,Ü,¹,é[]<sup>^</sup>—[],ð,·,é,Ì,Å[]A,,Á,«,è,Æ,µ,½fOf‰ftfBfbfN ‰æ'œ,É,ÍŒü,«,Ü,¹,ñ,ª[]AŽÊ[]^fCf[][[fW,È,Ç,Í,æ,莩'R,ÈŠ´,¶,É,È,è,Ü,·[]B'¼,Ì[]Ý'è,æ,è,à^ó[]üŽžŠÔ,ĺ'x,-,È,è,Ü,·[]B

#### [Ž©"®∏Ý'è]

"<sup>−</sup>,¶Œ´[]e,Ì'†,É^Ù,È,éf^fCfv,̉æ'œ,ª[]¬[]Ý,μ,Ä,¢,é,Æ,«,Í[]AŽ©"®"I,É"K,μ,½fffBfUfŠf"fO•û-@,É[]Ø,è'Ö,¦,È,ª,ç^ó[ü,μ,Ü,·]]B

**'**[]:

BJC-420J□ABJC-240J□ABJC-35vII□ABJC-455J□ABJC-410J,Ì[^6□ü•i^Ê],Å
%ð'œ"x,ª720dpi□~360dpi,É,È,é,æ,¤,É□Ý'è,µ,Ä,¢,é,Æ,«,Í□A[fpf^□[f"(□,'¬)],Æ[Ž©"®□Ý'è],Í□Ý'è,Å,«,Ü,¹,ñ□B
[fCf"fNfVfXfef€],ÅftfHfgfCf"fN,ðŽw'è, ,é,Æ□AŽ©"®"I,É[Œë□·ŠgŽU]

# f}fbf`f"fO•û-@

 $fJf & [[ \textcircled{C} [] e, \dot{l}" \ddot{u}, \mu, 3, \dot{\delta}^{*} ø, « [] o, \cdot, \frac{1}{2}, \beta, \dot{E} [] A \textcircled{C} [] e, \dot{l}" \dot{a} - e, \acute{E} & \check{z}, \P, \ddot{A} fJf & [[ ff [] [f^{-}, \dot{\delta}" K [] 3 & w, \mu, \ddot{U}, \cdot ]] B$ 

# [ŽÊ[]^]

Ž©'R,Ì•—Œi,â□I•¨,È,Ç,Ì□F□‡,¢,ð"ü,µ,∙\Œ»,µ,Ü,·□B

#### [fOf‰ftfBfbfNfX]

<sup>•</sup>N,â,©,È□F,Ì<sup>•</sup><sup>1</sup>⁄<sub>2</sub>,¢,Í,Á,«,è,Æ,μ,½Œ´□e,ð□A,æ,è'N,â,©,È□F□‡,¢,Å•\Œ»,μ,Ü,·□BfRf"fsf...□[f^fOf ‰ftfBfbfNfX‰æ'œ,â□AfCf‰fXfg,È,Ç,É,¨ŽŽ,μ,,¾,³,¢□B

### [Ž©"®]

 $\label{eq:started_started_st$ 

### •ÏŠ·<È∏ü

f]f‰[][Œ´‰æ,ðff][[f^,ɕϊ·,·,é[]Û[]A,»,̕ϊ·•û-@,É,æ,Á,Ä[]F[]‡,¢,ªŽáб^Ù,È,Á,½ff][f^,ª[]ì[]¬,³,ê,Ü,·[]B [•ÏŠ·<È[]ü],ĺ[]A,»,̉e<¿,ð^ó[]üŽž,É•â[]³,μ,Ä[]A,æ,è-{—^,Ìf]f ‰[][‰æ'œ,É<ß,¢^ó[]üŒ<‰Ê,ð"¾,é,½,ß,Ì[]Ý'è,Å,·[]B

^ȉº,Ì 3Ží—Þ,ª'I'ð,Å,«,Ü,·∏B

[,b,f]

 $fRf"fsf...[[f^fOf‰ftfBfbfNfX,Å,l]F[]Ý'è,ð]I—¶,µ]AŒ'‰æ,l]F[]Ý'è,ð'‰ŽÀ,É^ó[]ü,µ,Ü,·]B fOf‰ft[][fVf‡f",ðŠÜ,ÞfRf"fsf...[[f^fOf‰ftfBfbfNfX‰æ'œ,l^ô[]ü,È,Ç,É"K,µ,Ä,¢,Ü,·]B$ 

#### [fXfLfffi]

fXfLfffi,]"Á[]«,ð[]|—¶,µ,½<P"x/"Z"x•ÏŠ·<È[]ü,ð"K—p,µ,Ü,·[]B fXfLfffi,Å"Ç,Ý[]ž,Þ'O,ÌŒ´‰æ,É<ß,Ã,¯,é,±,Æ,ª,Å,«,Ü,·[]B

#### [frfff]]

ſ,fjſ^,Ì"Á⊡«,ð⊡l—¶,μ,½‹P"x/"Z"x∙ÏŠ·‹È□ü,ð"K—p,μ,Ü,·⊡B ^ê"Ê"I,ȃAfvfŠfP□[fVf‡f"f\ftfg,Å□A^ó□üŒ‹‰Ê,ðfffBfXfvfŒfC□ã,Å,Ì□F□‡,¢,É‹ß,Ã,⁻,½,¢,Æ,«,É'I'ð,μ,Ä,-,¾,³,¢□B

#### fl[[fgfpfŒfbfg

$$\begin{split} &fl[[fgfpf{E}fbfg, \hat{i} \circ ["u, \hat{i} \circ \hat{i} \circ \hat{E}, \hat{a}_{\square}F \circ \hat{a}_{\square}^{"}, \hat{e}_{N}^{"} \circ \hat{i} \circ \hat{i} \circ \hat{E}, \hat{a}_{\square}^{"}, \hat{e}_{N}^{"}, \hat{a}_{N}^{"} flow [ff] \circ [ff] \circ \hat{i} \circ \hat{i} \circ \hat$$

"K"–,Èfl[][fgfpfŒfbfg,ª,Ý,Â,©,ç,È,¢ ,Æ,«,ĺ[]A[]Ú[]×[]Ý'è,ðŽ©•²,Å[]s,Á,Ä[]A[]V,μ,¢fl[][fgfpfŒfbfg,Æ,μ,Ä"o˜^,・,é,±,Æ,à,Å,«,Ü,·[]B

**'**[]:

#### '€<u></u>]ì^Ä"à]}

 $( \underline{C} ) = \hat{Y}_{i} \hat{f}_{f} \hat{f}_{f} \hat{f}_{f} \hat{f}_{f} \hat{f}_{i} \hat{f}_{i$ ,ðŽQ□l,ÉfvfŠf"f^,Ì□Ý'è,ðŠm"F,µ,Ä,,¾,3,¢□B

**′**⊓:

■ BJC-5500J□ABJC-420J□ABJC-455J□ABJC-410J□ABJC-400J,ð, "Žg,¢,Ì□ê□‡□A,±,±,É•\

,¾,³,¢∏B

BJC-5500J,Å~A'±Ž†,ð^ό□ü,·,é□ê□‡□AކŠÔ'I'ðfŒfo□[,ð‰E'¤,ÉfZfbfg,μ,Ä,,¾,³,¢□B

# [[]Ú[]×[]Ý'è...]f{f^f"

 $f [f C f"f V [[f g, Å'l' \delta, \mu, \ddot{A}, ¢, \acute{e} f l [[f g f p f G f b f g, \dot{l} ] U ] \times, \dot{E} "\dot{a} - e, \delta \bullet \dot{Z} , \mu, \ddot{U}, \Box B \\ [V, \mu, ¢ f l ] [f g f p f G f b f g, \delta ] `U \neg, \cdot, \acute{e}, \mathcal{A}, \langle a ] A, \pm, \dot{h} f \{ f^{f}, \delta f N f \check{S} f b f N, \mu, \ddot{A} ] \dot{Y} \dot{e}, \delta ] s, \acute{A}, \ddot{A}, , \overset{3}{4}, \overset{3}{4}, \diamond \Box B$ 

# [•W□€,É-ß,·]f{f^f"

f□fCf"fV□[fg,Å[•W□€,É-ß,·]f{f^f",ðfNfŠfbfN,·,é,Æ□AŠe□€-Ú,Ì□Ý'è'I,ª□‰Šú□ó'Ô,Ì'I,É,È,è,Ü,·□B <u></u>[Ý'è]€–Ú,Ì[]‰Šú[jó'Ô,Ì'I,Í^ȉº,Ì,Æ,¨,è,Å,·[]B

∏Ý'è∏€-Ú fl<u>[[f</u>gfpfŒfbfg

•W□€□Ý'è,Ì"à—e f□□[fvf□

### —pކfTfCfY

fAfvfŠfP□[fVf‡f"f\ftfg,Å□Ý'è,μ,Ä,¢,é^ó□üŒ´□e,Ì—pކfTfCfY,ð□Ý'è,μ,Ü,·□B  $[ft][fU'e`fTfCfY...],\delta'I'\delta,\cdot,\acute{e},\And \Box AZ`©-R,\grave{f}TfCfY,\grave{l}-pZ^{\dagger},\delta\Box'Y'e,\cdot,\acute{e},\pm,\And,\grave{a},A,,,\Box,\cdot\Box B$ 

**'**□: ● —pކfTfCfY,ĺ□AŒ´'¥,Æ,μ,ÄfAfvfŠfP□[fVf‡f"f\ftfg,Å,Ì□Ý'è,Æ"<sup>-</sup>,¶,É,μ,Ä,,¾,³,¢□B

# Šg'å/⊡k⊡¬

Šg'å,Ü,½,Í□k□¬,μ,Ä^ó□ü,∙,é,Æ,«,Éf`fFfbfN,μ,Ü,·□B

# Šgʻå/<u></u>]k<u></u>□¬—¦

Šg'å/□k□¬^ó□ü,Ì"ä—¦,Í□A10 □` 400%,Ì"Í^ĺ,Å□Ý'è,Å,«,Ü,·□B

# fvfŠf"f<sup>^</sup>,Ì—pŽtfTfCfY

^ó□ü,ÉŽg—p,∙,é—pކ,ÌfTfCfY,ðŽw'è,μ,Ü,·□B [Šgʻå/□k□¬],ðf`fFfbfN,μ,Ä,¢,é,Æ,«,Ì,Ý□Ý'è,Å,«,Ü,·□B

fAfvfŠfP[[fVf‡f"f\ftfg,ÅŽw'è,µ,½—pކfTfCfY(,Ü,½,Í—pކfV[[fg[]ã,Ì[—pކfTfCfY]),Æ[]A^Ù,È,éfTfCfY,Ì pކ,É^ó□ü,µ,½,¢,Æ,«,É□Ý'è,µ,Ü,·□B

'[: ● [fvfŠf"f^,Ì—pކfTfCfY],ðŽw'è,·,é,Æ[]A[—pކfTfCfY],ÅŽw'è,µ,½fTfCfY,ÌŒ´[]e,ª[fvfŠf"f^,Ì—pކfTfCfY],Å^6[ü,³,ê,é,æ,¤,É]]AŽ©"®"I,ÉŠg'å/[]k[]¬—¦,³]]Ý'è,³,ê,Ü,·]B

,»,Ì,Æ,«□A,³,ç,ÉŠg'å/□k□¬—¦,ð•Ï□X,∙,é,±,Æ,à,Å,«,Ü,·□B

# ^ó<u></u>]ü∙ûŒü

 $-pŽ\dagger, \dot{i} \bullet \hat{u} \oplus \ddot{u}, \dot{e} \uparrow A^{\dot{o}} \dot{Z} \dot{s}, \dot{i} \bullet \hat{u} \oplus \ddot{u}, \dot{v} \dot{e}, \mu, \ddot{U}, \neg B \Box c'u, «, \acute{E}fZfbfg, \mu, \frac{1}{2}A4, \hat{a}B5, \dot{E}, Ç, \dot{i} - pŽ\dagger, \acute{E} &; i' \cdot, \dot{i} f \oplus fCfAfEfg, A^{\dot{o}} \ominus \ddot{u}, \cdot, \acute{e}, \mathcal{R}, «, \acute{E} \bullet \ddot{O} - ~, \dot{A}, \cdot \Box B$ 

# []c]

 $\check{Z} \dagger \acute{--}, \grave{e} \bullet \hat{u} \boxplus \ddot{u}, \acute{E} \acute{i}, \mu, \ddot{A} \And \tilde{n} ``], ^{1}, _{,}, \acute{E}, », \grave{l}, \ddot{U}, \ddot{U} \land \acute{D} \amalg \acute{u}, ^{3}, \grave{e}, \ddot{U}, \cdot \square B$ 

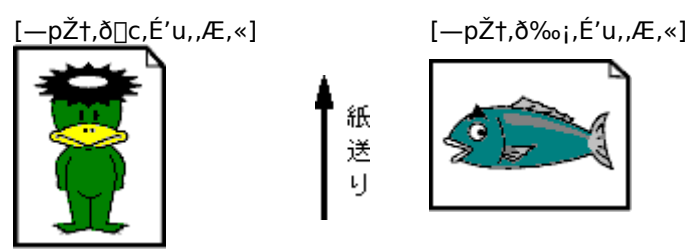

#### [‰;]

ކ'—,è•ûŒü,É'Î,µ,ĉE90"x‰ñ"],µ,Ä^ó∏ü,µ,Ü,·∏B

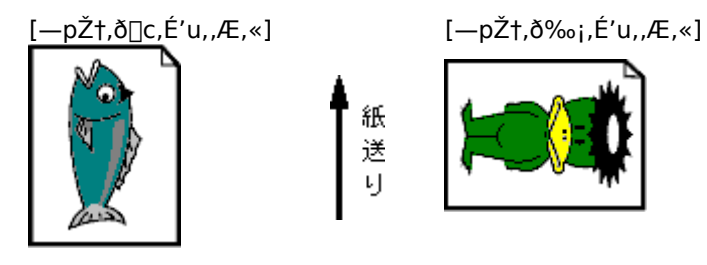

# **fJf‰**□[**f**,□[fh

fJf‰[[BJfvfŠf"f^,ð,²Žg—p,Ì]Û,É[AfJf‰[[^ó[]ü,ð[]s,¤,©[]Af,fmfNf[],Å^ó[]ü,·,é,©,ð'l'ð,µ,Ü,·[]B

**'**[]:

• fjf‰[[f,[][fh,Å^ó[ü,·,é]ê]‡]AfvfŠf"f^-{'ì,ÉfJf‰[[BJf]][[fgfŠfbfW,ª'•'...,³,ê,Ä,¢,é,±,Æ,ðŠm"F,μ,Ä,-,¾,³,¢]B

f,fmfNf□,Å^ó□ü,·,é□ê□‡□ABJC-5500J□ABJC-420J□ABJC-240J□ABJC-35vII□ABJC-455J□ABJC-410J□ABJC-210J□ABJC-35v□ABJC-400J,ð,²Žg—p,Ì,Æ,«,É,Í□Afuf‰fbfNBJfJ□[fgfŠfbfW,Ì,²Žg—p,ð,¨,·,·,ß,µ,Ü,·□BfJf ‰□[BJfJ□[fgfŠfbfW,æ,è,à'¬,^ó□ü,Å,«,Ü,·□B

# [•W]€,É-ß,·]f{f^f"

—pކfV□[fg,Å[•W□€,É-ß,·]f{f^f",ðfNfŠfbfN,·,é,Æ□AŠe□€-Ú,Ì□Ý'è'l,ª□‰Šú□ó'Ô,Ì'l,É,È,è,Ü,·□B Še□Ý'è□€-Ú,Ì□‰Šú□ó'Ô,Ì'l,Í^ȉº,Ì,Æ,¨,è,Å,·□B

| ∏Ý'è∏€-Ú            | •W□€□Ý'è,Ì"à—e                                                                                               |
|---------------------|----------------------------------------------------------------------------------------------------|
| —pŽtfTfCfY          | A4 ,Ü, $\frac{1}{2}$ ,ÍfŒf^[[(fRf"fgf]][[f <fpflf<,ì['n^æ]<br>,Ì['Ý'è,É,æ,Á,Ä•Ï,í,è,Ü,·)</fpflf<,ì['n^æ]<br> |
| Šg'å/∏k∏¬           | flft                                                                                                    |
| Šg'å/□k□¬—¦         | 100%                                                                                                    |
| fvfŠf"f^,Ì—pކfTfCfY | A4 ,Ü,½,ÍfŒf^[[(fRf"fgf[][[f <fpflf<,ì['n^æ]<br>,Ì[]Ý'è,É,æ,Á,Ä•Ï,í,è,Ü,·)</fpflf<,ì['n^æ]<br>               |
| ^ó <u>∏</u> ü∙ûŒü   | □c                                                                                                    |
| ƒ]ƒ‰□[ƒ,□[ƒh        | f]f‰[[(f]f‰[[fvfŠf"f^,Ì[]ê[]‡)<br>f,fmfNf[](f,fmfNf[]fvfŠf"f^,Ì[]ê[]‡)                                       |

### fCf"fNfVfXfef€(BJC-420J□ABJC-240J)

^ó□ü,ÉŽg—p,·,éfJ□[fgfŠfbfW,Ìf^fCfv,ðŽw'è,μ,Ü,·□BfJ□[fgfŠfbfW,Ìf^fCfv,É,Í•W□€fCf"fN,ÆftfHfgfCf"fN,Ì2Ží —Þ,ª, ,è□AftfHfgfCf"fN,Í•W□€fCf"fN,æ,è"-,¢fCf"fN,ÌfJ□[fgfŠfbfW,Å, □BftfHfgfCf"fN,ðŽg,Á,½[PHOTO]^óŽšf,□[fh,Å^ó□ü, ,é,Æ□A□×,©,ÈfOf ‰ff□[fVf‡f",ð"ü,µ,□ÄŒ»,Å,«,Ü,·□B ŽÊ□^,ð^ó□ü,·,é,Æ,«,ĺftfHfgfCf"fN,Ì,²Žg—p,ð,¨,·,·,ß,µ,Ü,·□B

**′**∏:

Ğ [fCf"fNfVfXfef€],Å[ftfHfgfCf"fN],ðŽw'è,·,é,Æ□A[f□fffBfA],Å,Í[□,•i^Ê□ê—pކ]□A[fffBfUfŠf"fO□Ý'è] ,Å,Í[Œë□·ŠgŽU]□A[^ó□ü•i^Ê],Å,Í[PHOTO],¾,⁻,ª—LŒø,Æ,È,è,Ü,·□B,»,ê^ÈŠO,Í□Ý'è,Å,«,Ü,¹,ñ,Ì,Å,²'□^Ó,-,¾,³,¢□B ● BJC-420J□ABJC-240J^ÈŠO,Ì<@Ží,Å,ĺfCf"fNfVfXfef€,ÌŽw'èfŠfXfgf{fbfNfX,ª•\

ަ,³,ê,Ü, ,ª□AfŠfXfg,É,Í[ • W□€fCf"fN],¾, ¯,ª • \ަ,³,ê□A[ftfHfgfCf"fN],ĺ′I'ð,Å,«,Ü,¹,ñ□B

# ^ó<u>∏</u>ü∙i^Ê

^ó<u>[</u>üŒ<‰Ê,Ì"ü,μ,³,ð[]A[]"′iŠK,Ì,¤,¿,©,ç'l'ð,μ,Ü,·[]B

"ü,μ,¢^ó⊡ü,ð,μ,½,¢,Æ,«,ĺfXf‰fCfhfo⊡[,ð‰E(□,•i^Ê),Ì,Ù,¤,É⊡A'¬,^ó⊡ü,μ,½,¢,Æ,«,ĺ□¶(□,'¬⊡j,Ì,Ù,¤ ,É⊡Ý'è,μ,Ü,⊡B

[^ó□ü•i^Ê],ÌfXf‰fCfhfo□[,Ì□Ý'è,É"º,Á,Ä□Ý'è,³,ê,é□A^óŽšf,□[fh,â‰ð'œ"x,ª‰E'¤,É•\ަ,³,ê,Ü,·□B /□•

′□: ● OHPftfBf‹f€□AfofbfNfvfŠf"fgftfBf‹f€□AŒõ'òftfBf‹f€,ð,²Žg—p,Ì,Æ,«,Í□A^óŽšf,□[fh,ª[FINE],Ü,½,Í[CP] ,É,È,é,æ,¤,É□A[^ó□u•i^Ê],ð□Ý'è,μ,Ä,,¾,3,¢□B

# ‹‹Ž†•û-@

—pކ,Ì‹‹Ž†∙û-@,ª'I'ð,Å,«,Ü,·□B [f□fffBfA],ð•Ï□X,·,é,Æ□A,»,Ìf□fffBfA,Å,æ,è"ü,μ,^ó□ü,Å,«,é‹<ކ•û-@,É□Ø,è'Ö,¦,é,æ,¤ ,É,·,·,ß,ç,ê,Ü,·,Ì,Å□AŽwަ,É□],¤,±,Æ,ð,¨,·,·,ß,μ,Ü,·□B

'**□:** ● <<ކ•û-@,Ì^á,¢,É,æ,Á,Ä□AfvfŠf"f^-{'Ì,É,Â,¢,Ä,¢,éfŒfo□[,â—pކfTf| □[fg,Ì□Ý'è^Ê'u,ª^Ù,È,è,Ü,·,Ì,Å,²′□^Ó,,¾,³,¢¡

# f⊡fffBfA

^ó□ü,ÉŽg—p,·,é—pކ,ÌŽí—Þ(f□fffBfA),ðŽw'è,μ,Ü,·□B

• []'ÊŽ†[]A,ĺ,ª,«[]A••">[]AŒúކ^ÈŠO,ĺ[]ACanon BJ[]ê—p[]»•i,ð, "Žg,¢,,¾,³,¢[]B

**′**∏:

• fvfŠf"f^,É,æ,Á,Ä,Í□AŽg—p,·,éf□fffBfA,É, ,í,¹,Ä□AfvfŠf"f^,ÌfŒfo□[,È,Ç,ð•Ï□X,·,é•K—v,ª, ,è,Ü,·□B • JyJJ J ', L,æ,A,A,I,[]AZg<sup>--</sup>p, ',eJ] JJJA,L, ',, ',A[]AJyJJ J ',JCJO[[,L,C,Ç,O\*I]A,',e\*(K<sup>--</sup>v,-', ',e,O,']B' f]]fCf"fV□[fg‰•\*',Ì'€]]`Aä'à]},Ü,½,ĺfvfŠf"f^,Ì]]à-¾[',É,µ,½,ª,Á,Ä–pކ,ðfZfbfg,µ,Ä,,¾,³,¢]]B
• OHPftBf‹f€]AfofbfNfvfŠf"fgftfBf‹f€]AŒõ'òftfBf‹f€,ð,²Žg–p,Ì,Æ,«,ĺ[]A^óŽšf,[][fh,ª[FINE],Ü,½,ĺ[CP] ,É,È,é,æ,¤,É[`ó[]ü•i^Ê],ð[]Ý'è,·,é,±,Æ,ð,¨,·,·,ß,µ,Ü,·]B
• [fCf"fNfVfXfef€],Å[ftfHfgfCf"fN],ðŽw'è,·,é,Æ]A[f][ffBfA],Å[],•i^Ê]ê–pކ],¾,<sup>-</sup>,ª– Lο,É,È,è,Ü,·]B,»,ê^ÈŠO,ĺ[]Ý'è,Å,«,Ü,¹,ñ,Ì,Å,²′]^Ó,,¾,³,¢]B

### fffBfUfŠf"fO∏Ý'è

 $fn[[ftfg][f"('+ŠO'^2]]j,\dot{I}+\car{E}*\bullet\hat{u}-\car{e},\delta'l'\delta,\mu,\ddot{U},\cdot]B^{\circ}\delta]"uff][f^{,}\dot{I}"a-e,\hat{a},"]D,\dot{Y},\acute{E},\ ,i,^1,\ddot{A}'l'\delta,\mu,\ddot{A},,^3_4,^3,\car{E}]B^{\circ}\delta]"uff][f^{,}\dot{I}"a-e,\hat{a},"]D,\dot{Y},\acute{E},\ ,i,^1,\ddot{A}'l'\delta,\mu,\ddot{A},,^3_4,^3,\car{E}]B^{\circ}\delta]"uff][f^{,}\dot{I}"a-e,\hat{a},"]D,\dot{Y},\acute{E},\ ,i,^1,\ddot{A}'l'\delta,\mu,\ddot{A}',,^3_4,^3,\car{E}]B^{\circ}\delta]"uff][f^{,}\dot{I}"a-e,\hat{a},"]D,\dot{Y},\acute{E},\ ,i,^1,\ddot{A}'l'\delta,\mu,\ddot{A}',,^3_4,^3,\car{E}]B^{\circ}\delta]"uff][f^{,}\dot{I}"a-e,\hat{a},"]D,\dot{Y},\acute{E},\ ,i,^1,\ddot{A}'l'\delta,\mu,\ddot{A}',,^3_4,\car{E}]B^{\circ}\delta]"uff][f^{,}\dot{I}"a-e,\hat{A}']"uff][f^{,}\dot{I}"a-e,\hat{A}']"u$ •¶ŽŠ,â•\,Ì^ó□uŽž,É,ĺ[fpf^□[f"(□,'¬)]□A•¶Žš,ÉfCf‰fXfg,âŽÊ□^fCf□□[fW,ª□¬□Ý,μ,½Œ ´[]e,ð^ó[]ü,·,é,Æ,«,É,ĺ[Ž©"®[]Ý'è][]AŽÊ[]^,È,Ç,ÌŽ©'R‰æ'œ,ÌŒ´[]e,ð^ó[]ü,·,é,Æ,«,É,ĺ[Œë[]·ŠgŽU] ,ð'l'ð,∙,é,±,Æ,ð,¨,∙,∙,ß,µ,Ü,∙<u>□</u>B

**'**[]:

■ BJC-420J□ABJC-240J□ABJC-455J□ABJC-410J,Ì[^ó□u•i^Ê],'nð'œ"x,ª720dpi□~360dpi,É,È,é,æ,¤ • Djc +2 Jj Abjc +2 Jj Abjc +3 Jj Abjc +1 Jj, Abjc +1 Jj, Abjc +1 Jj, Abjc +2 Jj Abjc +2 Jjc +2 Jjc +2 Jjc +2

# [•W]€,É-ß,·]f{f^f"

fNflfŠfefBfV□[fg,Å[•W□€,É–ß,·]f{f^f",ðfNfŠfbfN,·,é,Æ□AŠe□€–Ú,Ì□Ý'è'l,ª□ ‰Šú□ó'Ô,Ì'l,É,È,è,Ü,·□BŠe□Ý'è□€–Ú,Ì□‰Šú□ó'Ô,Ì'l,Í^ȉº,Ì,Æ,¨,è,Å,·□B

| <u></u> ΩÝ'è <u></u> ∎€-Ú | •W□€□Ý'è,Ì"à—e           |
|---------------------------|--------------------------|
| fCf"fNfVfXfef€            | ∙W∏€fCf"fN               |
| ^ó <u>∏</u> ü∙i^Ê         | ŠefvfŠf"f^,Ì∙W∏€∙i^Ê     |
| <<ކ∙û-@                   | —pކfgfŒfC(BJC-820J)      |
|                           | µ°Ä¼°Ą̈°ÀÞ(BJC-820J^ÈŠO) |
| f⊡fffBfA                  | •□'ÊŽ†                   |
| fffBfUfŠf"fO∏Ý'è          | fpf^□[f"(□,'¬□j          |

#### ″Z"x

^ó[]üŒ<‰Ê,ð[]A'S'Ì"I,É"Z,,μ,½,è"–,,μ,½,è,·,é<@"\,Å,·[]B -50,©,ç+50,Ü,ÅŽw'è‰Â"\,Å[]A-50,ª[]Å,à"–,[]A+50,ª[]Å,à"Z,,È,è,Ü,·[]B

#### fJf‰[[∙â[]³

[f]f‰[[•â[]³],ðf`fFfbfN,·,é,Æ[]Af]f‰[[Œ´[]e,ª"ü,µ,^ó[]ü,Å,«,é,æ,¤,É[]F[]^—[],ð[]s,¢,Ü,·[]B ,³,ç,É[]A[f}fbf`f"fO•û-@][]A[fJf‰[][fof‰f"fX][]A[fKf"f}ŒW[]"][]A[•ÏŠ·<È[]ü],ð[]Ý'è,µ,Ä^ó[]üŒ<‰Ê,Ì[]F[]‡,¢ ,ðŽ©—R,É•Ï,¦,é,±,Æ,ª,Å,«,é,æ,¤,É,È,è,Ü,·[]B

fJf‰[[Œ´[]e,ð"ü,μ,^ó[]ü,μ,½,¢,Æ,«[]A^ó[]üŒ<‰Ê,ª,¨[]D,Ý,É[]‡,í,È,¢,Æ,«[]Af,fjf^,Å,ÌŒ©,¦,©,½,É<ß,Ã,¯,½,¢ ,Æ,«,È,Ç,É•â[]³,ð[]s,Á,Ä,,¾,³,¢[]B

**'**[]:

● [f]f‰□[•â□³],ð□s,¤,Æ□A^ó□ü'¬"x,ĺ'x,,È,è,Ü,·□B

# f}fbf`f"fO•û-@

fJf‰□[Œ´□e,Ì"ü,μ,³,ðˆø,«□o,·,½,ß,É□AŒ´□e,Ì"à—e,ɉž,¶,ÄfJf‰□[ff□[fˆ,ð"K□³‰»,μ,Ü,·□B [ŽÊ□^]□A[fOf‰ftfBfbfNfX]□A[Ž©"®],Ì3Ží—Þ,ª'l'ð,Å,«,Ü,·□BŒ´□e,Ì"à—e,â,¨□D,Ý,É□‡,í,¹,Ä'l'ð,μ,Ä,-,¾,³,¢□B

# fJf‰[[fof‰f"fX

fVfAf"□Af}f[f"f^□AfCfGf□□[□Afuf‰fbfN,ÌŠe□F,Ì′²Žq/<Žã,ð□A□D,Ý,É□‡,í,¹,ÄŒÂ□X,É′²□®,·,é<@"\,Å,·□B -50,©,ç+50,Ü,ÅŽw′è‰Â"\,Å□A-50,ª□Å,àŽã,□A+50,ª□Å,à<,,È,è,Ü,·□B

'□: ● BJC-240J□ABJC-210J,Å,ĺfuf‰fbfN,ĺ′²□®,Å,«,Ü,¹,ñ□B
# fKf"f}ŒW□"

^ó[]üŒ<‰Ê,Ì-¾,é,³,ð'²[]ß,·,é,½,ß,É[]Ý'è,μ,Ü,·[]B"Á,É[]Af,fjjf^,Å,ÌŒ©,¦,©,½,Æ^ó[]üŒ<‰Ê,ð"äŠr,μ,Ä[]A-¾,é,³,ª^Ù,È,é[]ê[]‡,È,Ç,É[]Ý'è'I,ð•Ï[]X,μ,Ä,,¾,³,¢[]B

•ÏŠ·‹È∏ü

fJf‰[[Œ´‰æ,ðff][[f^,ɕϊ·,·,é[Û[]A,»,̕ϊ·•û-@,É,æ,Á,Ä[]F[]‡,¢,ªŽáб^Ù,È,Á,½ff[[[f^,ª[]ì[¬,³,ê,Ü,·[]B [•ÏŠ·<È[]ü],Í[]A,»,̉e<¿,ð^ó[]üŽž,É•â[]³,µ,Ä[]A,æ,è-{-^,ÌJJf ‰[[‰æ'œ,É‹ß,¢^ó[]üŒ<‰Ê,ð"¾,é,½,ß,Ì[]Ý'è,Å,·[]B [,b,f](fRf"fsf...[][f^fOf‰ftfBfbfNfX)[]A[fXfLfffi]]A[frfff1],Ì3Ží—Þ,ª'I'ð,Å,«,Ü,·[]B

#### [•W]€,É-ß,·]f{f^f"

\_F\_Ý'èfV\_[[fg,Å[•W]€,É-ß,·]f{f^f",ðfNfŠfbfN,·,é,Æ]AŠe]€-Ú,Ì]Ý'è'l,ª]‰Šú[ó'Ô,Ì'l,É,È,è,Ü,·]B Še]Ý'è]€-Ú,Ì]‰Šú[ó'Ô,Ì'l,Í^ȉ⁰,Ì,Æ,¨,è,Å,·]B

| ∏Ý'è∏€-Ú                    | •W□€□Ý'         | è,Ì"à—e                                                  |
|-----------------------------|-----------------|----------------------------------------------------------|
| "Z"x                        | 0               |                                                          |
| <b>f]f‰</b> □[•â□³          | flft            |                                                          |
| fJf‰[[fof‰f"fX[]Af}fbf`f"   | fO∙û-@∏AfKf"f}0 | EW[]"[]A∙ÏŠ‹<È[]ü,Ì[]Ý'è'I,à[]‰Šú[]ó'Ô,É–ß,è,Ü,·,ª[]AfJf |
| ‰[[•â[]³,ªflft,É,È,Á,Ä,¢,é, | ½,ß∏AfOfŒ∏[∙∖Ž  | ,É,È,è,Ü,· <u>□</u> B                                    |
|                             |                 |                                                          |

fJf‰□[•â□³,ðflf",É,·,é,Æ□A^ȉº,Ì,æ,¤,È□Ý'è'l,ª•\ަ,³,ê,Ü,·□B

| ∏Ý'è <u></u> l€-Ú | •W <b></b> ]€ <u></u>  Ý'è,Ì"à—e |
|-------------------|----------------------------------|
| fJf‰[[fof‰f"fX    | 0                                |
| f}fbf`f"fO•û-@    | ŽÊ <u></u> _^                    |
| fKf"f}ŒW∏"        | 1.0                              |
| •ÏŠ·<È∏ü          | frfffl                           |

#### "o~^^ê——

Œ»□Ý□A"o<sup>~</sup>^,µ,Ä, ,éfl□[fgfpfŒfbfg,Ì<sup>^</sup>ê——,Å,·□B ,·,Å,É"o<sup>~</sup>^,µ,Ä, ,éfl□[fgfpfŒfbfg,Ì□Ý'è,ð•Ï□X,µ,½,¢,Æ,«□A•s v,É,È,Á,½,à,Ì,ð□í□œ,·,é,Æ,«□Aftf@fCf<,ɕے¶,·,é,Æ,«,Í,±,±,Å'Î□Û,Æ,È,éfAfCfRf",ð'l'ð,µ,Ü,·□B

 $\label{eq:constraint} [``o~^^ê--], \&fAfCfRf``, &i'i' &, \cdot, é, \&\Box A[f^fCfgf <] \Box A[fAfCfRf``^ê--] \Box A[fRf \Box f``fg], \\ i & (\dot{Z}_{i}, a \Box A' I' &, \mu, \ddot{A}, \psi, \dot{A}, \dot{A}, \dot{A$ 

# f^fCfgf<

["o˜^^ê——],Å'l'ð,³,ê,Ä,¢,éfl□[fgfpfŒfbfg,Ìf^fCfgf<,ª•\ަ,³,ê,Ä,¢,Ü,·□B

$$\begin{split} & \mathbb{C}^{1}, \hat{f} M f If \tilde{S} f e f B f V [[fg] A [] F [] \acute{\gamma} e f V [[fg, \hat{l}] \acute{\gamma} e^{*} a - e, \delta [] A [] V < K, \acute{E} f | [[fg] f p f c f b f g, \mathcal{E}, \mu, \ddot{A} " o^{-}, \cdot, \acute{e}, \mathcal{E}, «, \acute{l} [] A, \pm, \pm, \pm, \acute{f} f c f g f <, \delta" \ddot{u} - (\hat{\mu}_{l} - \hat{\mu}_{l}) f f f f , \delta f N f \tilde{S} f b f N, \mu, \ddot{A}, , \overset{3}{,4}, \overset{3}{,4} = B \\ & [A^{*} a^{*} A^{*} V A \tilde{S} p 8 \bullet \P \check{Z} \check{S} (S p , S \bullet \P \check{Z} \check{S}), \ddot{U}, A^{*} \ddot{u} - (\hat{I}, A, «, \ddot{U}, -) B \end{split}$$

**'**[]:

 $\stackrel{\sqcup}{\bullet} [V < K, \acute{Efl}[[fgfpf \ fbfg, \delta"o"^, , , \acute{e}] e_{]\ddagger, i[]} A"o"^{e} - , \acute{E}, , \acute{efl}[[fgfpf \ fbfg^{-1/4}, \ c]d \bullet_{i}, \mu, \grave{E}, e, \grave{a}, \grave{i}, \delta[f^{f}Cfgf < ], \acute{E}" u - (i, \mu, \ddot{A}, , ^{3/4}, ^{3}, e_{]} B$ 

# fAfCfRf"^ê——

fl□[fgfpfŒfbfg,Ì•\ަ,ÉŽg,¦,éfAfCfRf",Ì^ê——,Å,·□B

fl□[fgfpfŒfbfg,ð□V‹K,É"o˜^,·,é,Æ,«□A,Ü,½,ĺ["o˜^^ê——],Å'l'ð,³,ê,Ä,¢ ,éfl□[fgfpfŒfbfg,ÌfAfCfRf",ð•Ï□X,µ,½,¢,Æ,«,ĺ□A,±,±,ÅfAfCfRf",ð'l'ð,µ□A["o˜^]f{f^f",ðfNfŠfbfN,µ,Ü,·□B

### fRf[f"fg

["o<sup>~</sup>^^ê——],Å'l'ð,³,ê,Ä,¢,éfl□[fgfpfŒfbfg,ÌfRf□f"fg,ª•\ަ,³,ê,Ü,·□B

 $fl[[fgfpf] fbfg, \delta] V < K, E''o^{^}, \cdot, e, \mathcal{A}, *, i] A, \pm, \pm, E'fRf] f''fg, \delta'' u - i, \mu A[''o^{^}] f \{f^{f''}, \delta fNf SfbfN, \mu, A, , 34, 3, e] B$ 

,Å•Ï□X,µ,½,¢fl□[fgfpfŒfbfg,ÌfAfCfRf",ð'l'ð,µ,ÄfRf□f"fg,ð"ü—Í,µ□A["o˜^]f{f^f",ðfNfŠfbfN,µ,Ü,·□B **'**[]:

‰ü□s,·,é,Æ□A"¼Šp,Q•¶Žš,ªfJfEf"fg,³,ê,Ü,·□B
 ‰ü□s•ª,Ì"¼Šp,Q•¶Žš,àŠÜ,ß□A□Å'å,Å"¼Šp254•¶Žš('SŠp127•¶Žš),Ü,Å"ü—ĺ,Å,«,Ü,·□B

● fVfXfef€ftfHf"fg,ð[fRf"fgf□□[f<fpfilf<]-[‰æ-Ê]-[fffBfXfvfŒfC,Ì□Ú□×],Ì[ftfHf"fgfTfCfY]

,ÅŪÝ'è,·,é['å,«,È•¶Žš],æ,è'å,«,,·,é,ÆŪAŪā‹L,ÌDÅ'å•¶ŽšŪ",Ü,Å"ü—ĺ,Å,«,Ė,¢,±,Æ,ª, ,è,Ü,·ŪB

• f^fu,ð"ü—ĺ,,,é,±,Æ,ĺ,Å,«,Ü,¹,ñ□B

# ["o˜^]f{f^f"

fNfIfŠfefBfV[[[fg,Æ[]F[]Ý'èfV[[[fg,ÌŒ»[]Ý,Ì[]Ý'è,ðfI[[[fgfpfŒfbfg,Æ,µ,Ä"o˜^,µ,Ü,·[]B f^fCfgf<[]AfAfCfRf"[]AfRf[]f"fg,Í[]A[]Ý'è"o˜^fV[[[fg,Å[]Ý'è,µ,Ü,·[]B

["o˜^□í□œ]f{f^f"

$$\label{eq:constraint} \begin{split} & [\dot{Y}'\dot{e}'o^{\ }fV][fg,\dot{l}[''o^{\ }\hat{e}--],\dot{A}'l'\delta,\mu, \frac{1}{2}fl][fgfpf] \\ & fbfg,\delta](\Box & e,\mu, \ddot{U}, \Box B \end{split}$$

□í□œ,ð□s,¤,Æ□A,»,Ìfl□[fgfpfŒfbfg,Í'l'ð,Å,«,È,,È,è,Ü,·□B□í□œ,Í•s—v,É,È,Á,½fl□[fgfpfŒfbfg,É'Î,μ,Ä□s,¤,æ,¤ ,É,μ,Ä,,¾,³,¢□B

# [ftf@fCf<•Û'¶]f{f^f"

ftf@fCf<,ɕۑ¶,·,é,Æ,«,ĺ["o~^^ê——]

,ÅfI\\_[fgfpfŒfbfg,ÌfAfCfRf",ð'I'ð, $\mu$ ]A[ftf@fCf<•Û'¶...]f{f^f",ðfNfŠfbfN, $\mu$ ,Ü,·]B [ftf@fCf<•Û'¶]f\_fCfAf]fOf{fbfNfX,Åftf@fCf<-¼,ðŽw'è, $\mu$ ,Ä]A•Û'¶,ð]s,¢,Ü,·]B

# [ftf@fCf<"Ç□ž]f{f^f"

 $ftf@fCf{,}\acute{E}{}^{0}'{}^{n},\mu,\ddot{A},\ ,\acute{e}fl\_[fgfpf{}_{f}bfg,\delta\_A"{}_{C},\acute{Y}\_\check{z},\widetilde{n},\AA"o^{^{}},\mu,\ddot{U},\cdot\_B$ 

ftj@fCf‹,ð"Ç,Ý[]ž,Þ,Æ,«,ĺ[ftj@fCf‹"Ç[]ž]f{f^f",ðfNfŠfbfN,µ,Ü,·[]B [ftj@fCf‹"Ç[]ž]f\_fCfAf[]fOf{fbfNfX,Å[]Afl[][fgfpfŒfbfg,ð•Û'¶,µ,½ftf@fCf‹-¼,ðŽw'è,·,é,Æ[]A["o~^^ê—\_] ,Éfl[][fgfpfŒfbfg,ÌfAfCfRf",ª•\ަ,³,ê,Ü,·[]B

 $\label{eq:constraint} ``C_l\check{z}, \tilde{n}, \end{system} ^34 fl_l[fgfpf \end{system} fbfg, \end{system} I[fg, \end{system} ff] \end{system} ff] \end{system} ff \end{system} ff \$ 

#### Ž©"®"dŒ¹flf"

#### Ž©"®"dŒ¹flft

$$\begin{split} \check{Z} & @ ``d \mathbb{C}^1 flft @ '`\, \eth - L \ensuremath{\mathbb{C}} g, \dot{U}, \frac{1}{2}, \dot{L} = ^3 \ensuremath{\mathbb{C}} g, \dot{L}, \frac{1}{2} \ensuremath{\mathbb{C}} g, \dot{L}, \frac{1}{2} \ensuremath{\mathbb{C}} g, \dot{L}, \frac{1}{2$$

# ['—[]M]f{f^f"

 $[\check{\mathbb{Z}} \odot " \odot " d \textcircled{C}^1 f ], \pounds[\check{\mathbb{Z}} \odot " \odot " d \textcircled{C}^1 f ], \dot{\mathbb{I}} ] \check{\mathbb{Y}}' \grave{e}, \delta \Box \mathsf{A} \mathsf{fv} \mathsf{f} \check{\mathsf{S}} \mathsf{f}'' \mathsf{f}^, \dot{\mathsf{E}}' - \Box \mathsf{M}, \mu, \ddot{\mathsf{U}}, \cdot \Box \mathsf{B}$ 

# [fLfff"fZf<]f{f^f"

,±,Ìf\_fCfAf□fOf{fbfNfX,Å,Ì□Ý'è,ðfLfff"fZf<,μ,Ä□A'O,̉æ–Ê,É–ß,è,Ü,·□B

# 'Ρ^Ê

ft□[fU'è‹`,Ì—pŽtfTfCfY,ð□Ý'è,·,é,Æ,«,É□A"ü—ĺ,·,é'P^Ê,ðinch(fCf"f`),Ü,½,Ímm(f~fŠf□□[fgf‹),Ì,¤ ,¿,©,ç'l'ð,µ,Ü,·□B •□ ft□[fU'è<`,Ì—pŽtfTfCfY•□,ð"ü—ĺ,μ,Ü,·□B "ü—ĺ,Ì'P^Ê,ĺ['P^Ê],Å□Ý'è,μ,Ä,,¾,3,¢□B **'∙,**³ ft□[fU'è<`,Ì—pŽtfTfCfY,Ì'∙,³,ð"ü—ĺ,µ,Ü,·□B "ü—ĺ,Ì'P^Ê,ĺ['P^Ê],Å□Ý'è,µ,Ä,,³4,³,¢□B

# [OK]f{f^f"

,±,Ìf\_fCfAf□fOf{fbfNfX,Ì□Ý'è"à—e,ð—LŒø,É,µ,Ü,·□B

## fwf<fv,ÌŽg,¢,©,½

,±,Ìfwf‹fv,É,Í[]A–ÚŽŸ‰æ–Ê,Æ[]à-¾‰æ–Ê,ª, ,è,Ü,·[]B,Ü,½[]A[?]]f}[[fN,©,ç,àŠe[]€–Ú,Ì[]à-¾,ª•\ ަ,³,ê,Ü,·[]B

□E-ÚŽŸ‰æ-Ê

 $- \acute{U}{\check{Z}}{\ddot{'}}{}^{\infty} \And - \hat{E}, \mathring{A}, \acute{I} \square A \square \grave{a} - \overset{3}{\cancel{4}}, \grave{I} f^{f} C f g f^{\langle}, \overset{a}{\underbrace{\bullet}} \grave{A}, \times, \ddot{A} \bullet \backslash \check{Z}^{\dagger}_{1}, \overset{a}{\cancel{2}}, \hat{e}, \ddot{A}, \pounds, \ddot{U}, \cdot \square B$ 

 $\Box E[?]f \cup [fN$ 

\_\_\_\_Ý'è‰æ–Ê,̉E□ã,Ì[?]f}□[fN,ðfNfŠfbfN,μ□A,Â,Ã,<sup>-</sup>,Ä□à-¾,ðŒ©,½,¢□€–Ú,ðfNfŠfbfN,·,é,Æ□AŠe□€– Ú,Ì□à-¾,ª•\ަ,³,ê,Ü,·□B

# □¤∙W□E—ª□Ì,É,Â,¢,Ä

BJ□ABJC,ĺ□AfLf,,fmf"Š"Ž®‰ïŽĐ,Ì□¤∙W,Å,·□B Microsoft□AWindows,ĺ□A•Ä□' MicrosoftŽĐ,Ì•Ä□'<y,Ñ'¼,Ì□',É,¨,⁻,é"o˜^□¤•W,Å,·□B

,±,Ìfwf<fv,Å,Í□A□uMicrosoft<sup>®</sup> Windows ®<sub>□</sub>v,Ì,±,Æ,ðWindows,Æ<L□q,µ,Ü,·□B

# fvfŠf"f^fhf‰fCfo,Æ,ĺ

 $fvf\check{S}f"f^{fh}f\%fCfo, I\Box A^{o}\Box \ddot{u}, \cdot, \acute{e}, \mathcal{E}, \ll, \acute{E} \bullet K - v, \grave{E}f ffgfEfFfA, \mathring{A}, \Box B$ 

# BJf‰fXf^fvfŠf"f^fhf‰fCfo,Ì"Á'·

 $BJf\%fXf^{fvf}Sf"f^{fh}f\%fCfo, \\ I \square A^{O} \square uff \square [f^{,}\delta^{\bullet}IS^{,}, \acute{e}, \frac{3}{4}, \frac{7}{4}, \dot{E}, \dot{Z}\ddot{Y}, \dot{I}, a, x, \dot{E}"\dot{A}', \frac{a}{2}, \dot{e}, \ddot{U}, \square B$ 

□Efl□[fgfpfŒfbfg,É,æ,éf□f"f^fbf`Ž©"®□Ý'è □EŒ´□e,ðŠg'å/□k□¬,μ,Ä^ó□ü □E"÷-,ÈfJf‰□['2□®(fJf‰□[BJfvfŠf"f^,Ì,Ý) □Eft□[fefBfŠfefB,É,æ,éfvfŠf"f^,ÌfŠf,□[fg'€□ì

#### Še‰æ-Ê,ÌŠÈ'P,È∏à-¾

 $BJf\%fXf^{fv}f\tilde{S}f"f^{fh}f\%fCfo,\tilde{I}[]Y'e\%æ-\hat{E},\tilde{I}^{\tilde{E}}\%^{\varrho},\tilde{I},\tilde{a},\tilde{I},\tilde{a},~,e,\ddot{U},\cdot]B$ 

#### f□fCf"fV□[fg

fl□[fgfpfŒfbfg,ÌfAfCfRf",ð'l'ð,·,é,¾,¯,Å□AŒ´□e,É□‡,í,¹,½^ó□ü□Ý'è,ªŽ©"®"I,É□s,í,ê,Ü,·□B

# —pŽtfV[[fg

 $-p \check{Z} + f T f C f Y, \check{E}, \varsigma, \check{l} \Box \check{Y} \dot{e}, \mathcal{E} f J f \mathscr{m} \Box [/f, f m f N f \Box^{\circ} \Box u, \check{l} \Box \emptyset, \check{e}' \ddot{O}, \downarrow, \check{\sigma} \Box s, \flat, \ddot{U}, \cdot \Box B$ 

#### ft[[fefBfŠfefBfV[[fg

fvfŠf"f^,Ìf□f"fefif"fX,ÉŠÖ,·,é□Ý'è,ð□s,¢,Ü,·□B (^ê•"<@Ží,É,ĺ,±,ÌfV□[fg,ĺ, ,è,Ü,¹,ñ□B□j

#### fNflfŠfefBfV[[fg

^ó□ü•i^Ê,ÉŠÖ,∙,é□Ý'è,ð□s,¢,Ü,·□B

#### □F□Ý'èfV□[fg

□F,ÉŠÖ,∙,é□Ý'è,ð□s,¢,Ü,·□B

### ∏Ý'è"o<sup>~</sup>^fV□[fg

fl□[fgfpfŒfbfg,Ì"o˜^/□í□œ,È,Ç,ð□s,¢,Ü,·□B

# 

^ó□ü,·,é•¶□',É, ,í,¹,ÄŒø‰Ê"I,É^ó□ü,·,é,½,ß,É□A^ȉº,ÌŽè□‡,Å<u>fvfŠf"f^,Ìfvf□fpfefB</u>,ðŠJ,¢,Ä□Ý'è,ð□s,Á,Ä,-,¾,³,¢□B

fvfŠf"f^fhf‰fCfo,Ì□Ý'è,Í□A'Ê□í,ÍfAfvfŠfP□[fVf‡f"f\ftfg,©,ç□s,¢,Ü,·□B f□fCf"fV□[fg,Æ—pކfV□[fg,Ì□Ý'è,Í□A^ó□ü,Ì,½,Ñ,ÉŠm"F,·,é,±,Æ,ð,¨,·,·,ß,µ,Ü,·□B'¼,ÌfV□[fg,Í□A•K—v,É ‰ž,¶,Ä□Ý'è,µ,Ä,,¾,3,¢□B

# ]œfAfvfŠfP][fVf‡f"f\ftfg,©,ç]Ý'è,·,é]ê]‡

1. fAfvfŠfP[[fVf‡f"f\ftfg,Ì[ftf@fCf<]f[]fjf...

- [f□fCf"]f^fu,ðfNfŠfbfN,µ□Af□fCf"fV□[fg,Ì[fl□[fgfpfŒfbfg],ÅfAfCfRf",ð'l'ð,µ,Ü,·□B
   [□Ú□×□Ý'è...]f{f^f",ðfNfŠfbfN,·,é,Æ□AfNflfŠfefBfV□[fg,Æ□F□Ý'èfV□[fg□A□Ý'è"o˜^fV□[fg,ª•\ ަ,³,ê,Ä□Ú□×,È<sub>0</sub>´c□ü□Ý'è,ª,Å,«,Ü,·□B
- *3.* [,n,j]f{f^f",ðfNfŠfbfN,μ,Ü,·□B

**'**□:

● [—pŽtfTfCfY],Æ[^ó□ü•ûŒü(^ó□ü,ÌŒü,«)],ª□AfAfvfŠfP□[fVf‡f"f\ ftfg,©,ç□Ý'è,Å,«,é,Æ,«,ĺfAfvfŠfP□[fVf‡f"f\ftfg,Å□s,Á,Ä,,¾,³,¢□B

([ftf@fCf<]f⊡fjf...][,Ì[fy□[fWfŒfCfAfEfg,Ì□Ý'è...]□A[fvfŠf"f^,Ì□Ý'è...],È,Ç,Å□s,¦,Ü,·) ● □Ý'è,·,é•û-@,ĺfAfvfŠfP□[fVf‡f"f\ftfg,É,æ,Á,Ä^Ù,È,è,Ü,·□B□Ú,µ,,ĺŠefAfvfŠfP□[fVf‡f"f\ftfg,Ì□à-¾[',ð,¨"Ç,Ý,,¾,³,¢□B

### ]œWindows 95,ÌfXf^[[fgf[]fjf...[[,©,ç[]Ý'è,∙,é[]ê[]‡

- 1. Windows 95,Ì[fXf^[[fg]f{f^f", $\bigcirc$ ,c]A [[Ý'è]]|[fvfŠf"f^],ð'l'ð, $\mu$ ,Ü,·]B
- [fvfŠf"f<sup>^</sup>]ftfHf<f\_,ÅŽg—p,·,éBJfvfŠf"f<sup>^</sup>,ÌfAfCfRf<sup>"</sup>,ðfNfŠfbfN,µ,Ü,·□B("<sup>1</sup>⁄<sub>2</sub>"]•\ަ,<sup>3</sup>,ê,Ä,¢,é□ó'Ô,Å'I'ð,<sup>3</sup>,ê,Ä,¢, ,Ü,·□B□j
- [ftf@fCf<]f□fjf...□[,ì[fvf□fpfefB],ðfNfŠfbfN,µ,Ü,·□B fvfŠf"f^,ìfvf□fpfefB,ªŠJ,«,Ü,·□B (['Ê□íŽg,¤fvfŠf"f^,É□Ý'è],ªf`fFfbfN,³,ê,Ä,¢,é,±,Æ,ðŠm"F,µ,Ä,,¾,³,¢□B□j
- 4. [f□fCf"]f^fu,ðfNfŠfbfN,µ□A[fl□[fgfpfŒfbfg],ÅfAfCfRf",ð'l'ð,µ,Ü,·□B [□Ú□×□Ý'è...]f{f^f",ðfNfŠfbfN,·,é,Æ□A□Ú□×,È^6□ü□Ý'è,ª□s,¦,Ü,·□B
- 5. [,n,j]f{f^f",ðfNfŠfbfN,μ,Ü,·□B

## fl[[fgfpfŒfbfg<@"\,Æ,ĺ

fl□[fgfpfŒfbfg,ĺ□AŒ´□e,Ì"à—e,âŽg,¢,Ý,¿,É□‡,í,¹,Ä□A, ,ç,©,¶,ß□F,â^ó□ü,Ì•iŽ¿,ÉŠÖ,·,é□Ú□×,È□Ý'è,ð,Ü,Æ,ß, Ä"o~^,µ,½,à,Ì,Å,·□B^ó□üŽž,É,ĺŒ´□e,É□‡,Á,½fl□[fgfpfŒfbfg,ÌfAfCfRf",ð'l'ð,·,é,¾,⁻,Å□A•K v,È□Ý'è,ªŽ©"®"I,É□s,í,ê,Ü,·□B

fl□[fgfpfŒfbfg,É"o~^,³,ê,é,Ì,Í□AfNfIfŠfefBfV□[fg,Æ□F□Ý'èfV□[fg,ÌŠe□€–Ú,Å,·□B□Ý'è"à—e,ðŒ©,½,¢ ,Æ,«,Í□AfvfŠf"f^,Ìfvf□fpfefB,Ìf□fCf"fV□[fg,Å[□Ú□×□Ý'è…]f{f^f",ðfNfŠfbfN,·,é,Æ•\ަ,³,ê,Ü,·□B •K—v,ɉž,¶,Ä□AŠe□€–Ú,ð•Ï□X,µ,Ä^ó□ü,·,é,±,Æ,à‰Â"\,Å,·□B

, ,ç, © ,¶,ß—p^Ó,³,ê,Ä,¢,é8Ží—Þ(BJC-420J[]ABJC-240J,Í9Ží—Þ),Ìfl[][fgfpfŒfbfg^ÈŠO,É[]AŽ©•ª,Ì,æ,-Žg,¤[]Ý'è,ð]]V,µ,¢fl[][fgfpfŒfbfg,Æ,µ,Ä"o~^,µ,ÄŽg,¤,±,Æ,ª,Å,«,Ü,·[]B

# ,,ç,©,¶,ß—p^Ó,³,ê,Ä,¢,éfl□[fgfpfŒfbfg

Þ,ÌfI□[fgfpfŒfbfg,ð—p^Ó,μ,Ä,¢,Ü,·□B,»,ê,¼,ê,ÌfAfCfRf",Æ"Á'·,ð^ȉ⁰,É,Ü,Æ,ß,Ü,·□B ,È,¨∏AŠefl∏[fqfpfŒfbfq,Ì∏Ý'è"à e,ĺ⊓AfNfIfŠfefBfV⊓[fq,Æ⊓F⊓Ý'èfV⊓[fq,ÅŠm″F,Ü,½,Í•Ò⊓W,Å,«,Ü,·∏Bf⊓fCf"fV⊓[fq,Ì[fl⊓[fqfpfŒfbfq] ,ÅfAfCfRf",ð'l'ð,µ□A[□Ú□×□Ý'è…]f{f^f",ðfNfŠfbfN,∙,é,ÆfNflfŠfefBfV□[fg□A□F□Ý'èfV□[fg,ð•\ަ,Å,«,Ü,·□B

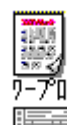

絵

DTP

OHP

`77ŀ

•¶[ĺŽå'Ì,ÌŒ´[]e,Ì^ó[]ü,É"Κ,μ,Ä,¢ ,Ü,∙∏B •\,â•¶∏ĺ,ªŽå'Ì,ÌŒ ´□e,Ì^ó□ü,É"K,µ,Ä,¢,Ü,·□B 表計算 fCf‰fXfg,âfOf‰ftfBfbfNfX,È,Ç,ÌŒ ´□e,Ì^ó□ü,É"K,µ,Ä,¢,Ü,·□B •¶[][AfCf‰fXfg[]A•\ □AŽÊ□^,È,Ç,ª□¬□Ý,μ,Ä,¢,éŒ ´□e,Ì^ó□ü,É"K,μ,Ä,¢,Ü,·□B 'S'Ì"I,Éfof‰f"fX,Ì,¢ ,¢f,□[fh,Å^ó□ü,µ,Ü,·□B ŽÊ\_\_^fCf\_\_[fW,È,Ç,ÌŽ©'R‰æ'œ,ÌŒ ´∏e,Ì^ó∏ü,É"K,μ,Ä,¢,Ü,·∏B ^ó<u>□</u>üŽžŠÔ,ĺ′x,,È,è,Ü,·,ª□AfOf ‰ff∏[fVf‡f",ĺŠK′²,Ì′i⊓·,ª-Ú— §,½,È,¢Ž©'R,ÈŠ´,¶,É,È,è,Ü,·□B ŽÊ[]^fCf[][[fW,È,Ç,ÌŽ©'R‰æ'œ,ÌŒ ´□e,ðŒõ'òftfBf<f€,Ü,½,ÍOHPftfBf<f€ 写<u>真7</u>14 ,É^ó□ü,·,é,Æ,«,É"K,µ,Ä,¢,Ü,·□B OHPftfBf<f€,É″ü,μ,-^ó∏ü,∙,é,Æ,«,É"K,μ,Ä,¢,Ü,·∏B 'å—Ê,É^ó∏ü,∙,é,Æ,«,âŒ ´□e,ðf`fFfbfN p,É<sup>^</sup>ó∏ü, ·, é,Æ, «,É"K,μ,Ä,¢,Ü, ·∏B ^ó<u>∏</u>üŒ‹‰Ê,Í"–,-,È,è,Ü,∙,ª∏,'¬,É^ó⊓ü,Å,«,Ü,·∏B ŽÊ\_^fCf\_[[fW,È,Ç,ÌŽ©'R‰æ'œ,ÌŒ ´□e,Ì^ó□ü,É"K,μ,Ä,¢,Ü,·□B [ŽÊ[]^],æ,è,³,ç,É"ü,μ,-スーパーフォト ^ó□ü,∙,é,½,ß,É□AftfHfgfCf"fN,ðŽg  $p,\mu,A\square,\bullet i^{\hat{E}}\square\hat{e}\_pŽ^{\dagger},\underline{E}\squareo\_i,\cdot,\underline{e},\pm$ ,Æ,É,æ,è,³,ç,É,«,ê,¢,ÈfOf ‰ff□[fVf‡f",ð□ÄŒ»,μ,Ü,·□B

#### ŠÖ~A⊓€-Ú {button ,JI(`',`ras6\_1')} $fl\Box[fgfpf@fbfg,\delta"o^^/\Box i\Box @, \cdot, \acute{e}, \acute{E}, \acute{I}]$

## Šî-{"I,È^ó<u>□</u>ü□Ý'è,Ì,μ,©,½

- [—pކ]f^fu,ðfNfŠfbfN,μ□A—pކfV□[fg,ÌŠe□€-Ú,Ì□Ý'è,ð,¨,±,È,¢,Ü,·□B
   '□□F
   [—pކfTfCfY],Í□A^ó□ü,ÉŽg—p,·,é—pކ,É•K, ]□‡,í,¹,Ä,,¾,³,4□B
   [fj]f‰□[f,□[fh],Å□AfJf‰□[^ó□ü,©f,fmfNf□^ó□ü,Ì□Ø'Ö,ð□s,Á,Ä,,¾,³,¢□B
- *3.* [,n,j]f{f^f",ðfNfŠfbfN,μ,Ü,·□B
- 4. f□fCf"fV□[fg‰⁰•",É•\ަ,³,ê,é<u>'€□ì^Ä"à□}</u>,É,µ,½,ª,Á,Ä□A—pކ,ðfZfbfg,µ□AfvfŠf"f^,ÌfŒfo□[— Þ,ð"K□Ø,È^Ê'u,É□Ý'è,µ,Ü,·□B

# ŠÖ~A<u></u>]€-Ú

{button ,JI(`',`ras6\_1')} <u>fl□[fgfpf $\mathbb{C}$ fbfg,ð"o<sup>~</sup>^/□í $\Box$ œ,·,é,É,Í</u>

## ^ó<u>□</u>ü,Å,«,é"Í^Í

$$\begin{split} \check{Z}w'e,\mu, & \frac{1}{2} - p\check{Z}tfTfCfY, \acute{E}\uparrow o[]\ddot{u}, \dot{A}, & (\acute{e}''I^{I}, \dot{I}]]Afvf\check{S}f''f^{,}, \\ \dot{A}, & (\acute{e}''I^{I}, \dot{A}, \dot{A},$$

 {button,JI(`',`5500')}
 BJC-5500J

 {button,JI(`',`455')}
 BJC-455J

 {button,JI(`',`410')}
 BJC-420J[[ABJC-35v[][ABJC-35v]][ABJC-410]

 {button,JI(`',`35v')}
 BJC-210J[[ABJC-35v[][ABJC-400]

 {button,JI(`',`600')}
 BJC-600J

 {button,JI(`',`820')}
 BJC-820J

 {button,JI(`',`220')}
 BJ-220J[[ABJ-220JII]

#### BJC-5500J,Å,Ì^ó<u>□</u>ü‰Â"∖"Í^Í

Šg'å/□k□¬,μ,È,¢,Æ,«,Ì^ó□ü‰Â"\"Í^ĺ,ĺfvfŠf"f^,ÉfZfbfg,∙,é—pކ,©,ç□ã‰⁰□¶ ‰E,Ìf}□[fWf"(—]"'□j•"•ª,ð□œ,¢,½"Í^Í,É,È,è,Ü,,□B

**′**∏:

▲ ~A'±Ž†,ð,²Žg—p,Ì,Æ,«□A□¶'¤,Ìfgf‰fNf^ftfB□[f\_,ĺ'2□B•□,Ì□'nE'[(—

pŽt+[],ª400mm,ð'´,¦,é[]ê[]‡,ĺ[]Å[]¶'[),ÉŒÅ'è,µ,Ä,,¾,³,¢[]B ● Šg'å/[]k[]¬^ó[]ü,ð[]s,¤[]ê[]‡,Ì—]"',Í[]AŽŸ,Ì,æ,¤,É,È,è,Ü,·[]B

Sg a/\_k + 0.04,013,x = [+,1-j], (A21,1,æ,x,L,L,E,C,C,C)
 fAfvfŠfP[[fVf‡f"f\ftfg'¤,ÅŽg—p,Å,«,é—]"' = fvfŠf"f,Ì—pŽtfTfCfY,Ì—]"' [~ 100 [€ Šg'å/[k[¬--{(%)
 -]"',I'I,I[A]}0.2mm'ö"x,ÌŒë[,,ª,Å,é,±,Æ,ª, ,è,Ü,:]B
 [㉺[]¶‰E,Ìf}[[fWf"^Ê'u,Í[AfvfŠf"f^,©,ç[A[]‰,É[]o,Ä,,é—pŽt,Ì•"•ª,ð[]ã,Æ,µ,Ä,¢
 ,Ü,:]B•K, ,,µ,à^ó[ü"à—e,Ì]³,µ,¢[]㉺[]¶‰E,Æ,ĺ^ê'v,µ,È,¢,±,Æ,ª, ,è,Ü,·,Ì,Å']^Ó,µ,Ä,,¾,³,¢]B

#### -pŽtfTfCfY

# Daf} [[fWf" %2f] [[fWf \_\_1f] [[fWf" %Ef] [[fWf" ]]

| A2¤A3‰i                                                                                                    | 3mm   | 7mm    | 6.8mm   | 6.8mm  |
|----------------------------------------------------------------------------------------------------|-------|--------|---------|--------|
| A3¤A4‰i                                                                                                    | 3mm   | 7mm    | 3.4mm   | 4.1mm  |
| C size                                                                                                    | 3mm   | 7mm    | 12.7mm  | 12.7mm |
| ,Í,ª,«∏A,Í,ª,«‰i                                                                                                    | 3.4mm | 6.6mm  | 3.4mm   | 3.4mm  |
| ~A'±Ž†(∙□,ª400mm^ȉº,Ì□ê□‡)                                                                                                    | 0mm   | 0mm *1 | 12.7mm  | 12.7mm |
| ~A'±Ž†(∙[],ª400mm,ð'´,¦,é[]ê[]‡)                                                                                               | 0mm   | 0mm *1 | 19.05mm | 12.7mm |
| □ã <l^èšo(f†□[fu'è<`ftfcfy,ðšü,þ)< td=""><td>3mm</td><td>7mm</td><td>3.4mm</td><td>3.4mm</td></l^èšo(f†□[fu'è<`ftfcfy,ðšü,þ)<> | 3mm   | 7mm    | 3.4mm   | 3.4mm  |
| *1□Å□l′[ Ì Ý4 3mm                                                                                                    |       |        |         |        |

1\_A\_I\_,I,Y4.3mm

#### BJC-455J,Å,Ì^ó<u>□</u>ü‰Â"∖"Í^Í

Šg'å/[]k[]¬,μ,È,¢,Æ,«,Ì^ó[]ü‰Â"\'′Í^Í,ĺfvfŠf"f^,ÉfZfbfg,∙,é—pކ,©,ç[]ã‰⁰[]¶ ‰E,Ìf}□[fWf"(—]"'□j•"•<sup>a</sup>,ð□œ,¢,½"Í<sup>1</sup>Í,É,È,è,Ü,·□B

**′**∏:

Ğğ'å/□k□¬^ó□ü,ð□s,¤□ê□‡,Ì—]"′,ĺ□AŽŸ,Ì,æ,¤,É,È,è,Ü,·□B

Sg a/\_k + 0.04,013,x\_0e\_1+,1-j ,1.0421,1,æ,x,E,E,E,O,0B
 fAfvfŠfP0[fVf‡f \*f\ftg'x,ÅŽg-p,Å,«,é-]'' = fvfŠf \*f,Ì-pŽtfTfCfY,Ì-]'' □~ 100 □€ Šg'å/[k□¬--{(%)
 -]'',I'I,I[0A[] + 0.2mm'ô"x,ÌŒë[],ª,Å,é,±,Æ,ª, ,è,Ü,·]B
 [㉺0]¶‰E,Ìf}[0[fWf"^Ê'u,Í[0AfvfŠf"f^,©,ç[0A0, ,É[0,Ä,,é-pŽt,Ì•"•ª,ð[0a,Æ,µ,Ä,¢, ,Ü,·]B•K, ,µ,à^ó[ū"à-e,Ì]³,µ,¢[㉺0]¶‰E,Æ,İ^ê'v,µ,È,¢,±,Æ,ª, ,è,Ü,·,Ì,Å'0^ó,µ,Ä,,¾,³,¢]B

#### Daf}□[fWf" ‰ºf}□[fWf □¶f}□[fWf" ‰Ef}□[fWf —pŽtfTfCfY

| A3¤A4‰i                                                                        | 3mm | 7mm | 3.8mm | 3.8mm |  |
|--------------------------------------------------------------------------------|-----|-----|-------|-------|--|
| ∏ã <l^èšo< td=""><td>3mm</td><td>7mm</td><td>3.4mm</td><td>3.4mm</td></l^èšo<> | 3mm | 7mm | 3.4mm | 3.4mm |  |
| ft□[fU'è<`fTfCfY                                                               | 3mm | 7mm | 3.4mm | 3.4mm |  |
| (∙[]296mm^ȉº)                                                                  |     |     |       |       |  |
| ft□[fU'è<`fTfCfY                                                               | 3mm | 7mm | *1    | *1    |  |
| (•[]296mm,æ,è'å,«,¢)                                                           |     |     |       |       |  |
| *1[]¶‰Ef}[[fWf"[][(—pކfTfCfY•[]-289.6mm)[]€2                                   |     |     |       |       |  |

#### BJC-420J[ABJC-240J[ABJC-35vII]ABJC-410J,Å,Ì^ó[]ü‰Â"\"Í^Í

Šg'å/□k□¬,μ,È,¢,Æ,«,Ì^ó□ü‰Â"\"Í^ĺ,ĺfvfŠf"f^,ÉfZfbfg,∙,é—pކ,©,ç□ã‰⁰□¶ ‰E,Ìf}□[fWf"(—]"'□j•"• $^{a}$ ,ð□œ,¢,½″Í^Í,É,È,è,Ü,·□B

**′**∏:

Ğ Šg'å/□k□¬^ó□ü,ð□s,¤□ê□‡,Ì—]"',Í□AŽŸ,Ì,æ,¤,É,È,è,Ü,·□B

#### -pކfTfCfY

#### [af][fWf" %2f][fWf [9]][fWf" %Ef][fWf

| A5¤A4¤B5¤,ĺ,ª,«¤,ĺ,ª,«‰i¤—<br>mŒ`6□+□∧∧5%;; *1 | 3mm | 7mm | 3.4mm | 3.4mm  |
|------------------------------------------------|-----|-----|-------|--------|
| fŒf^□[¤fŠ□[fKf<                                | 3mm | 7mm | 6.4mm | 6.4mm  |
| _m@`4[]†                                       | 3mm | 7mm | 6.4mm | 25.4mm |
| ft□[fU'è< <sup>¯</sup> fTfCfY(•□210mm^ȉº)      | 3mm | 7mm | 3.4mm | 3.4mm  |
| f†□[fU'è<`fTfCfY(•□210mm,æ,è'å,«,¢             | 3mm | 7mm | *2    | *3     |
| )                                              |     |     |       |        |

\*1 A5‰;fTfCfY,ÍBJC-420J∏ABJC-240J,Ì,Ý,Å^ó∏ü‰Â"\

\*2 []¶f}[[fWf"=(—pކfTfCfY•[]-203.2mm)[]€2[]A,½,¾,μ[]Å'å6.4mm

\*3 ‰Ef}[[fWf"=—pŽtfTfCfY•[]-203.2mm-[]¶f}[[fWf"

#### BJC-210J[ABJC-35v[ABJ-30v[ABJC-400J,Å,Ì^ó[ü‰Â"\"Í^Í

Šg'å/□k□¬,μ,È,¢,Æ,«,Ì^ó□ü‰Â"\"Í^ĺ,ĺfvfŠf"f^,ÉfZfbfg,∙,é—pކ,©,ç□ã‰⁰□¶ ‰E,Ìf}□[fWf"(—]"'□j•"•<sup>a</sup>,ð□œ,¢,½"Í<sup>1</sup>Í,É,È,è,Ü,·□B

**′**∏:

Ğ Šg'å/□k□¬^ó□ü,ð□s,¤□ê□‡,Ì—]"',Í□AŽŸ,Ì,æ,¤,É,È,è,Ü,·□B

Sg a/\_k + 0.04,013,x = [+,1-j], (A21,1,æ,x,L,L,E,C,C,C)
 fAfvfŠfP[[fVf‡f"f\ftfg'¤,ÅŽg—p,Å,«,é—]"' = fvfŠf"f,Ì—pŽtfTfCfY,Ì—]"' [~ 100 [€ Šg'å/[k[¬--{(%)
 -]"',I'I,I[A]}0.2mm'ö"x,ÌŒë[,,ª,Å,é,±,Æ,ª, ,è,Ü,:]B
 [㉺[]¶‰E,Ìf}[[fWf"^Ê'u,Í[AfvfŠf"f^,©,ç[A[]‰,É[]o,Ä,,é—pŽt,Ì•"•ª,ð[]ã,Æ,µ,Ä,¢
 ,Ü,:]B•K, ,,µ,à^ó[ü"à—e,Ì]³,µ,¢[]㉺[]¶‰E,Æ,ĺ^ê'v,µ,È,¢,±,Æ,ª, ,è,Ü,·,Ì,Å']^Ó,µ,Ä,,¾,³,¢]B

#### -pކfTfCfY

# @af} [fWf" % 2f} [fWf ] 1f} [fWf" % Ef} [fWf

| A4¤B5¤,ĺ,ª,«¤,ĺ,ª,«‰j                                         | 3mm | 7mm | 3.4mm | 3.4mm |
|---------------------------------------------------------------|-----|-----|-------|-------|
| fŒf^[][¤fŠ[][fKf<                                             | 3mm | 7mm | 6.4mm | 6.4mm |
| A5(BJC-210J,Ì,Ý)                                              | 3mm | 7mm | 3.4mm | 3.4mm |
| ft□[fU'è<`fTfCfY(•□210mm^ȉº)                                  | 3mm | 7mm | 3.4mm | 3.4mm |
| ft[][fU[]['è<`fTfCfY(•[]210mm,æ,è'å,«,¢)                      | 3mm | 7mm | *1    | *2    |
| *1 []¶f}[[fWf"=(—pކfTfCfY•[]-203.2mm)[]€2[]A'A,μ[]A[]Å'å6.4mm |     |     |       |       |
| · · · · · · · · · · · · · · · · · · ·                         |     |     |       |       |

\*2 ‰Ef}[[fWf"=—pŽtfTfCfY•[]-203.2mm-[]¶f}[[fWf"

#### BJC-600J,Å,Ì^ó<u>□</u>ü‰Â"∖"Í^Í

Šg'å/□k□¬,μ,È,¢,Æ,«,Ì^ó□ü‰Â"\″Í^Í,ÍfvfŠf"f^,ÉfZfbfg,∙,é—pކ,©,ç□ã‰⁰□¶ ‰E,Ìf}□[fWf"(—]"'□j•"•ª,ð□œ,¢,½″Í^Í,É,È,è,Ü,⊡B

**'**[]:

Šg'å/□k□¬^ó□ü,ð□s,¤□ê□‡,Ì—]"',Í□AŽŸ,Ì,æ,¤,É,È,è,Ü,·□B

fAfvfŠfP□[fVf‡f"f\ftfg'¤,ÅŽg—p,Å,«,é—]"′ = fvfŠf"f^,Ì—pކfTfCfY,Ì—]"′ □~ 100 □€ Šg'å/□k□¬—¦(%) ● —]"′,Ì'I,Í□A□}0.2mm′õ"x,ÌŒë□·,ª,Å,é,±,Æ,ª, ,è,Ü,·□B

• □㉺□¶‰E,Ìf}□[fWf"^Ê'u,Í□AfvfŠf"f^,©,ç□Å□‰,É□o,Ä,,é—pކ,Ì•"•ª,ð□ã,Æ,μ,Ä,¢

,Ü, □B•K, ], μ,à^ó□̈́ǘ "à̈́—e,l̀□³,μ,¢□̃㉺̄□¶‰E,Ӕ,ĺˆế′v,μ,Ĕ,¢,±,Ӕ,ª, ,ė,Ü,·,l̀,Å'□́ó,μ,Ä,,¾,³,¢□B

| —pކfTfCfY                          | <b>□ãf}</b> □[fWf" % | ‰⁰f} <b></b> [fWf" | <b>_¶f}_[fWf"</b> | ‰Ef} <b></b> [[fWf" |
|------------------------------------|----------------------|--------------------|-------------------|---------------------|
| A4¤B5¤,ĺ,ª,«¤,ĺ,ª,«‰i              | 3mm                  | 11mm               | 3.4mm             | 3.4mm               |
| fŒf^[[¤fŠ[[fKf<                    | 3mm                  | 11mm               | 3.4mm             | 9.3mm               |
| ft[][fU'è<`fTfCfY<br>(•[]210mm^ȉº) | 3mm                  | 11mm               | 3.4mm             | 3.4mm               |
| ft[][fU[]['è<`fTfCfY               | 3mm                  | 11mm               | 3.4mm             | —pކ∙[]-<br>206.6mm  |

(•[]210mm,æ,è'å,«,¢)

#### BJC-820J,Å,Ì^ó<u>□</u>ü‰Â"∖"Í^Í

Šg'å/□k□¬,μ,È,¢,Æ,«,Ì^ó□ü‰Â"\″Í^Í,ÍfvfŠf"f^,ÉfZfbfg,∙,é—pކ,©,ç□ã‰⁰□¶ ‰E,Ìf}□[fWf"(—]"'□j•"•ª,ð□œ,¢,½″Í^Í,É,È,è,Ü,·⊡B

**'**[]:

Ğ Šg'å/□k□¬^ó□ü,ð□s,¤□ê□‡,Ì—]"',Í□AŽŸ,Ì,æ,¤,É,È,è,Ü,·□B

fĀfvfŠfP□[fVf‡f"f\ftfg'¤,ÅŽg—p,Å,«,é—]"′ = fvfŠf"f^,Ì—pކfTfCfY,Ì—]"′ □~ 100 □€ Šg'å/□k□¬—¦(%)

● \_]"',Ì'I,Í□A□}0.2mm'ö"x,ÌŒë□·,ª,Å,é,±,Æ,ª, ,è,Ü,·□B

● □ã‰<sup>́</sup>⁰□¶̃‰Ē,Ìf}□[fWf"ˆÊ'u,Í□ĀfvfŠf"fˆ,©,ς□Å□‰,É□o,Ä,,é—pކ,Ì•"•ª,ð□ã,Æ,μ,Ä,¢

,Ü, □B•K, ,μ,à^ó□ü"à—e,Ì□³,μ,¢□ã‰⁰□¶‰E,Æ,ĺ^ê′v,μ,Ě,¢,±,Æ,ª, ,è,Ü,·,Ì,Å'□^Ó,μ,Ä,,¾,³,¢□B

#### 

'S—pކfTfCfY 3.5mm 15.6mm 4mm 5.3mm

#### BJ-220J□ABJ-220JII,Å,Ì^ó□ü‰Â″\″Í^Í

Šg'å/□k□¬,μ,È,¢,Æ,«,Ì^ó□ü‰Â"\″Í^Í,ÍfvfŠf"f^,ÉfZfbfg,·,é—pކ,©,ç□ã‰⁰□¶ ‰E,Ìf}□[fWf"(—]"')•"•ª,ð□œ,¢,½″Í^Í,É,È,è,Ü,·□B

**'**[]:

Šg'å/□k□¬^ó□ü,ð□s,¤□ê□‡,Ì—]"',Í□AŽŸ,Ì,æ,¤,É,È,è,Ü,·□B

fAfvfŠfP□[fVf‡f"f\ftfgʻ¤,ÅŽg—p,Å,<ֻ,é—]"′ = fvfŠf"f^,Ì—pކfTfCfY,Ì—]"′ □~ 100 □€ Šgʻå/□k□¬—¦(%)

● —]"',Ì'I,Í□A□}0.2mm'ö"x,ÌŒë□·,ª,Å,é,±,Æ,ª, ,è,Ü, □B

□ a‰º□¶‰E,Ìf}□[fWf"^Ê'u,ĺ□AfvfŠf"f^,©,ç□Å□‰,É□o,Ä,,é—pކ,Ì•"•ª,ð□ã,Æ,µ,Ä,¢
 □ a‰º□¶‰E,Ìf}□[fWf"^Ê'u,ĺ□AfvfŠf"f^,©,ç□Å□‰,É□o,Ä,,é—pކ,Ì•"\*ª,ð□ã,Æ,µ,Ä,¢
 □ a‰º□¶‰E,Ìf}□[fWf"^Ê'u,ĺ□AfvfŠf"f^,©,ç□Å□‰,É□o,Ä,,é→pކ,Ì•"\*
 □ a‰º□¶‰E,Ìf}□[fWf"^Ê'u,ĺ□AfvfŠf"f^,©,ç□Å□‰,É□o,Ä,,é→pކ,Ì•"\*
 □ a‰º□¶‰E,Ìf}□[fWf"^Ê'u,ĺ□AfvfŠf"f^,©,ç□Å□‰,É□o,Ä,,é→pކ,Ì•"\*
 □ a‰e□¶‰E,Ìf}□[fWf"^Ê'u,ĺ□AfvfŠf"f^,©,ç□Å□‰,É□o,Ä,,é→pކ,Ì•"\*
 □ a‰e□¶‰E,Ìf}□[fWf"^Ê'u,ĺ□AfvfŠf"f^,e]

,Ü,·<code>□B•K,,,µ,à^ó□ü"à—e,Ì□³,µ,¢□ã‰⁰□¶‰E,Æ,Í^ê'v,µ,È,¢,±,Æ,ª, ,è,Ü,·,Ì,Å'□^Ó,µ,Ä,,¾,³,¢□B</code>

| —pZ†fTfCfY | □af}□[fWf" | ‰⁰f} <b>⊡[</b> fW | <b>_</b> ¶ <b>f</b> } <b>_[fWf</b> " | ‰Ef} <b>[[</b> fW |
|------------|------------|-------------------|--------------------------------------|-------------------|
|            |            | f"                |                                      | f"                |
| A3¤A4‰i    | 3mm        | 7mm               | 3.4mm                                | 4.1mm             |

| ∏ã <l^èšo,ì'èœ^—<br>pŽ+</l^èšo,ì'èœ^—<br> | 3mm   | 7mm | 3.4mm | 3.4mm |
|-------------------------------------------|-------|-----|-------|-------|
| ft⊓[fU'è∢`fTfCfY                          | 3mm   | 7mm | 3 4mm | 3 4mm |
| (•□296mm^ȉº)                              | 51111 | ,   | 5     | 5     |
| ft[[fU[['è<`fTfCfY                        | 3mm   | *1  | 3.4mm | *2    |
| (•[]296mm,æ,è'å,«,                        |       |     |       |       |
| ¢)                                        |       |     |       |       |

\*1 —pކ,Ì'·,³,ª420mm,æ,è'å,«,¢,Æ,«,Í[]@‰ºf}[][fWf"=—pކfTfCfY'·-413mm \*2 —pކ•[],<sup>a</sup>296mm,æ,è'å,«,¢,Æ,«,Í[]@‰Ef}[][fWf"=—pކfTfCfY•[]-293mm

# —pކfTfCfY,ð∏Ý'è,∙,é,É,Í

$$\begin{split} &-p\breve{Z}tfTfCfY, \tilde{l}\Box\dot{Y}'e, \tilde{l}\check{S}i-{``I, \acute{E}fAfvf\check{S}fP[[fVftf'], ftfg, A\Boxs, ¢, Ü, :\BoxBfAfvf\check{S}fP[[fVftf'], ftfg, \acute{E}, \tilde{l}\BoxA, \frac{1}{2}, ¢, Ä, ¢ \\ & [ftf@fCf<]f[]fjf...[[,]'t, \acute{E}-p\breve{Z}tfTfCfY, \delta\Box\dot{Y}'e, .., \acute{E}f[]fjf...[][fRf}f''], a, , è, Ü, :(-) \\ & \acute{a}\BoxFfy[[fWfcfCfAfEfg, \tilde{l}\Box\dot{Y}'e]Afy[[fW\Box\dot{Y}'e, E, Ç)\BoxB, *, ±, A\Box\dot{Y}'e, \mu, \frac{1}{2}fTfCfY, a-p\breve{Z}tfV[[fg, \tilde{l}[-p\breve{Z}tfTfCfY], \acute{E}'], b, f, 3, e, Ü, :[B] \\ & \%f, 3, e, Ü, :[B] \\ &, \pm, \tilde{l}, \mathcal{R}, «[-p\breve{Z}tfTfCfY], afOfcc[[\bullet \X], \acute{E}, \acute{A}, \ddot{A}, ¢, \ddot{A}\BoxA' \frac{1}{4}, \tilde{l}fTfCfY, \acute{E}``] X, A, «, E, ¢, ±, \mathcal{R}, a, e, Ü, :\BoxB, ±, ± \end{split}$$

,ÅŠm"F,µ,½fTfCfY,ð•Ï□X,µ,½,¢,Æ,«,Í□A Windows 95,Ì[fXf^□[fg]f□fjf…□[,©,çfvfŠf"f^,Ìfvf□fpfefB,ðŠJ,¢ ,Ä□Ý'è,µ'¼,µ,Ä,,¾,³,¢□B

# □œ—pކfTfCfY,Ì□Ý'è,ðŠm"F,∙,é

1.  $fvfSf''f^,lfvf\BoxfpfefB,\deltaSJ,$ « $\Box$ A[ $-pZ^{\dagger}f^{fu},\delta fNfSfbfN,\mu,U, \Box$ B

2. —pކfV[[fg,Ì[—pކfTfCfY],Ì•\ަ,ðŠm"F,μ,Ü,·[]B

3. -Ú"I,Ì—pކfTfCfY,ª'I'ð,³,ê,Ä,¢,ê,Î□A'¼,Ì^6□□□Y'è,ð□s,Á,Ä^6□□,ðŠJŽn,µ,Ü,·□B

•Ê,Ì—pކfTfCfY,ðʻIʻð,μ,½,¢,Æ,«,Í□AfAfvfŠfP□[fVf‡f"f\ftfg,Ì—pކfTfCfY,ÉŠÖ,∙,é⊡€-Ú,Å□Ý'è,ð□s,¢,Ü,·□B

#### ŠÖ<sup>~</sup>A<u></u>]€-Ú

{button ,JI(`',`ras2\_2')} <u>'è@^,Å,ĺ,È,¢fTfCfY,Ì—pކ,ðŽg,¤,É,ĺ</u>

# 'èŒ^,Å,ĺ,È,¢fTfCfY,Ì—pކ,ðŽg,¤,É,ĺ

# $\label{eq:constraint} @ constraint for the state of the state of the$

1. fAfvfŠfP□[fVf‡f"f\ftfg,Ì—pކfTfCfY,ÉŠÖ,·,é□€-Ú,Åf†□[fU'è<`fTfCfY,ð□Ý'è,μ,Ü,·□B **′**□**:** 

Windows 95, ©, çfyfŠf"f^, Ìfvf□fpfefB,ðŠJ,¢,Ä□A[—pކfTfCfY],ð□Ý'e, ·,é,±

,Æ,ĺ,Å,«,Ü,·,ªŪA<sup>^</sup>óŪüŽž,É,ĺfAfvfŠfPŪ[fVf‡f"f\ftfg,Å,ÌŪÝ'è,ª—ĎŪæ,³,ễ,Ü, ŪB

•K, \_fAfvfŠfP[[fVf‡f"f\ftfg,©,ç[]Ý'è,µ,Ä,,¾,³,¢[]B

#### $\label{eq:constraint} \Box \mathfrak{C}^{\dagger} = p \check{Z}^{\dagger} f f f f \check{Y}, \\ \delta \Box \check{Y}, \\ \delta \Box \check{Y}, \\ \delta \check{Y}, \\ \delta \check{Y}, \\ \check{Y}, \\ \check{$

 $fAfvfŠfP[[fVf‡f"f\ftfg,Å[]Ý'è,\mu,½-pŽtfTfCfY,©,c[]AŠg'å/[]k[]¬,\mu,Ä"C^Ó,ÌfTfCfY,Ì-pŽt,É^ó[]ü,\cdot,é,±,Æ,ª,Å,«,Ü,·[]B$ 

2.  $-p\check{Z}^{f}_{0}, i[\check{S}_{0}^{*}]_{n}$ 

3. [fvfŠf"f<sup>^</sup>,  $\dot{h}$ —pކfTfCfY], ©, c[f†[[fU'è<`fTfCfY...],ð'l'ð,  $\mu$ , Ü, ·[B

4. [ft $\Box$ [fU'è<`fTfCfY]f\_fCfAf $\Box$ fOf{fbfNfX,Å $\Box$ AŽg-p,·,é-pŽt,Ì• $\Box$ ,Æ'·,³,ð"ü-Í,µ,Ü,· $\Box$ B

5. [OK]f{f^f",ðfNfŠfbfN,μ,Ü,·□B

#### 

1.  $fvfSf"f^,lfvf\BoxfpfefB,\deltaSJ, \\ \Box A[-pZ^{\dagger}]f^{fu},\deltafNfSfbfN, \\ \mu, \\ \ddot{U}, \\ \Box B$ 

2.  $-pŽtfV[[fg,][-pŽtfTfCfY],Å[ft[[fU'e<`fTfCfY...],\delta'l'\delta,\mu,Ü, ]B$ 

3. [ft][fU'è<`fTfCfY]f\_fCfAf]fOf{fbfNfX,Å]AŽg-p, ,é-pŽt, Ì•[,Æ', ³,ð"ü-Í, $\mu$ ,Ü, ;]B

*4.* [OK]f{f^f",ðfNfŠfbfN,μ,Ü,·□B

#### ŠÖ~A<u></u>]€-Ú

{button ,JI(`',`max')} <u>ft□[fU'è<`,Å□Ý'è,Å,«,éfTfCfY</u>
## ft[[fU'è<`,Å[]Ý'è,Å,«,éfTfCfY

#### ft□[fU'è<`fTfCfY,Æ,μ,Ä□Ý'è,Å,«,éfTfCfY,ĺŽŸ,Ì,Æ,¨,è,Å,·□B

# []œBJC-420J[]ABJC-240J[]ABJC-35vII[]ABJC-410J[]ABJC-210J[]ABJC-35v[]ABJ-30v[]ABJC-400J[]ABJC-600J

—pކ,Ì•□ 100.0 □` 241.3 mm —pކ,Ì′·,³100.0 □` 355.6 mm

#### ]@BJC-455J]ABJC-820J]ABJ-220J]ABJ-220JII

—pކ,Ì•□ 100.0 □` 297.0mm —pކ,Ì'·,³100.0 □` 431.8 mm

## []œ**BJC-5500J**

—pކ,Ì•□ 100.0 □` 406.4mm —pކ,Ì′·,³100.0 □` 584.2 mm

,½,¾,μ□AŠgʻå/□k□¬^ó□ü,ð□s,¤□ê□‡,É"ü—ĺ,Å,«,é□Å'åfTfCfY,ĺ□A'S,Ä,Ì‹@Ží,Å420.0mm□~594.0mm,Å,·□B

## ,¢,ë,¢,ë,È—pކ(f□fffBfA□j,É^ó□ü,•,é,É,ĺ

f□fffBfA,É,Í^ȉº,ÌŽí—Þ,ª, ,è,Ü,·□B—p"r,É□‡,í,¹,ÄŽg,¢∙ª,⁻,Ä,,¾,³,¢□B

**'**[]:

- 'I'ð,Å,«,é—pŽtf□fffBfA,Í□AfvfŠf"f^,Ì<@Ží,É,æ,Á,Ä^Ù,È,è,Ü,·□B</p>
- Žg—p, , , éf□fffBfĂ,É, ,í,¹,Ä□ÁfvfŠf"f^, )fŒfo□[,È,Ç,ð•Ï□X, , é•K—v,ª, ,è,Ü, ·□B
- f□fCf"fV□[fg,Ì<u>'€□ì^Ä"à□}</u>,Ü,½,ĺfvfŠf"f^,Ì□à-¾□',É,µ,½,ª,Á,Ä—pކ,ðfZfbfg,µ,Ä,,¾,³,¢□B
- OHPftfBf‹f€□AfofbfNfvfŠf"fgftfBf‹f€□AŒõ'òftfBf‹f€,ð,²Žg—p,Ì,Æ,«,Í□Á[^ŐŽšf,□[fh],ª[FINE],Ü,½,Í[CP]
- ,É,È,é,æ,¤,É[^ó□ū•i^Ê],ð□Ý'è,∙,é,±,Æ,ð,¨,∙,∙,ß,μ,Ü,∙□B
- BJC-820J,Å,Í□A□•<'2,âfjfWf~ŒyŒ,,Ì□^—□,à[f□fffBfA],Å□Ý'è,µ,Ü,·□B</p>

## [•[]'ÊŽ†]

•[]'ÊŽ†,Ì^ó[]ü,ð[]s,¤,Æ,«,É'I,Ñ,Ü,·[]B ,É,¶,Ý,â"Z"xf€f‰,ª-Ú—§,Â,Æ,«,É,Í[]A[]o—Í,É—v,·,鎞ŠÔ,͎኱'·,,È,è,Ü,·,ª[[],•i^Ê[]ê—pކ],ð'I'ð,·,é,± ,Æ,ð,¨,·,·,ß,µ,Ü,·[]B

#### [OHPftfBf<f€]

BJfvfŠf"f^□ê—p,ÌOHPftfBf<f€,É^ó□ü,·,é,Æ,«,É'I,Ñ,Ü,·□B

#### [□,•i^Ê□ê—pކ] (BJC-420J□ABJC-240J,Ì,Ý□j

BJfvfŠf"f^□ê—p,Ì□,•i^Ê□ê—pކ,É^ó□ü,·,é,Æ,«,É'I,Ñ,Ü,·□B □,•i^Ê□ê—pކ,ðŽg,¤,Æ'N-¾,È^ó□üŒ<‰Ê,ª"¾,ç,ê,Ü,·□B[^ó□ü•i^Ê],ĺ,æ,è□,•i^Ê,É□Ý'è,·,é,± ,Æ,ð,¨,·,·,ß,μ,Ü,·□B

#### [fR][fgކ]

BJfvfŠf"f^□ê—p,ÌfR□[fgކ,É^ó□ü,·,é,Æ,«,É'I,Ñ,Ü,·□B fR□[fgކ,ðŽg,¤,Æ'N-¾,È^ó□üŒ<‰Ê,ª"¾,ç,ê,Ü,·□B[^ó□ü•i^Ê],ĺ,æ,è□,•i^Ê,É□Ý'è,·,é,± ,Æ,ð,¨,·,·,ß,µ,Ü,·□B (BJC-420J□ABJC-240J,É,ĺ, ,è,Ü,¹,ñ□B□j

#### [fofbfNfvfŠf"fgftfBf<f€]

BJfvfŠf"f^□ê—p,ÌfofbfNfvfŠf"fgftfBf‹f€,É^ó□ü,·,é,Æ,«,É'I,Ñ,Ü,·□B

#### [BJfNf[]fX]

BJfvfŠf"f^□ê—p,Ì•zfV□[fg,É^ó□ü,·,é,Æ,«,É'I,Ñ,Ü,·□B

[Λ'òކ]

BJfvfŠf"f^∏ê—p,ÌŒõ'òކ,É^ó∏ü,∙,é,Æ,«,É'I,Ñ,Ü,·∏B

#### [Λ'òftfBf<f€]

BJfvfŠf"f^\_]ê—p,ÌŒõ'òftfBf‹f€,É^ó[]ü,∙,é,Æ,«,É'I,Ñ,Ü,·[]B

## [,ĺ,ª,«]

Š⁻□»,ĺ,ª,«,È,Ç,É^ó□ü,∙,é,Æ,«,É'I,Ñ,Ü,·□B

#### [••">]

••">,É^ó□ü,∙,é,Æ,«,É'I,Ñ,Ü,·□B

#### [Λ'ò,ĺ,ª,«]

 $BJfvf\check{S}f"f^{\square}\hat{e}-p, \dot{l}\check{E}\tilde{o}`\dot{o}, \dot{l}, \overset{a}{\text{,}} \ast, \acute{e}^{\acute}o_{\square}\ddot{u}, \cdot, \acute{e}, \pounds, \ast, \acute{e}'l, \tilde{N}, \ddot{U}, \cdot_{\square}B$ 

#### [ΜŽ†]

,Í,ª,«,æ,èŒú,¢—pކ,É^ó∏ü,∙,é,Æ,«,É'I,Ñ,Ü,·∏B

#### —pކ,Ì‹‹Ž†•û-@,ð'I,Ô,É,Í

<<ކ•û-@,Í[]A,²Žg—p,É,È,é—pކ,ÌŽí—Þ(f□fffBfA[]j,É[]‡,í,¹,Ä'lí'ð,µ,Ä,,¾,³,¢[]B 'Ê[]í,Í[fl□[fgfV[][fgftfB[[f\_],ðŽg,¢,Ü,·,ª[]Af[]fffBfA,É,æ,Á,Ä,Í[Žè[]·,µ],Ì•û,ª"ü,µ,-^ó[]ü,Å,«,Ü,·[]Bf[]fffBfA,ð[]Ý'è,µ,½,Æ,«[]A<<ކ•û-@,ª,Ó,³,í,µ,,È,¢[]ê[]‡,É,Íf[]fbfZ[][fW,ª•\ ަ,³,ê,Ü,·,Ì,Å[]AŽwަ,É[]],¤,±,Æ,ð,¨,·,·,ß,µ,Ü,·[]B

#### [Žè<u></u>]∙,µ]

$$\begin{split} &-p\breve{Z}\dagger, \deltafl[[fgfV][fgftfB][f_,\acute{E},P-\ddagger, ,, \hat{A}fZfbfg,\mu, \ddot{A}^{\circ}[\ddot{u}, \cdot, \acute{e}\bullet\hat{u}-@, \mathring{A}, \cdot]B\\ &fAfvf\breve{S}fP][fVf\ddaggerf"f\{ftfg, @, c^{\circ}[\ddot{u}, \delta\breve{S}]\breve{Z}n,\mu, \frac{1}{2}\&\widetilde{a}]A]u-p\breve{Z}\dagger, \delta"\ddot{u}, \acute{e}, \ddot{A}, , \overset{3}{4}, \overset{3}{4}, (\boxed{v}, \pounds, \texttt{x}f]fbfZ][fW, \overset{a}{e}, \dddot{Z}_{1}, \overset{3}{2}, \acute{e}, \ddot{A}, @, c-p\breve{Z}\dagger, \deltafZfbfg,\mu, \ddot{A}, , \overset{3}{4}, \overset{3}{4}, (\boxed{B}) \end{split}$$

#### [fl\_[fgfV\_[fgftfB\_[f\_]

 $-p\check{Z}^{\dagger}, \delta fl [[fgfV][fgftfB][f_,\acute{E}_{i}]"-ffZfbfg, \mu, \ddot{A}^{\circ} ]"u, \cdot, \acute{e}_{u}-@, A, \cdot ]B$ 

#### [fgf‰fNf^](BJC-5500J,Ì,Ý)

~A'±Ž†,É^ó□ü,·,é,Æ,«,É'l'ð,μ,Ü,·□B

#### [ASFŽ©"®□Ø'Ö] (BJC-5500J,Ì,Ý)

 $fl[[fgfV][fgftfB][f_,\delta2,\hat{A}'\bullet'...,\mu,\ddot{A}, \xi, \dot{e}]\hat{e}] \ddagger, \dot{E}[A2, \hat{A}, \dot{h}] [fgfV][fgftfB][f_, @, c^A' \pm, \mu, \ddot{A} << \dot{Z} +, \cdot, \dot{e} \bullet \hat{u} - @, \dot{A}, \cdot]B \\ C \delta C \dot{Y}, \dot{E} - p \\ Z +, \delta [\dot{U}, 1, \hat{e}, \hat{l}] \\ A' \hat{a} - \hat{E}, \dot{h} \\ B' \\ C \delta C \dot{U}, \dot{A}, <, \ddot{U}, \cdot] \\ B \\ C \delta C \dot{Y}, \dot{E} - p \\ C \delta C \dot{Y}, \dot{E} - p \\ C \delta C \dot{Y}, \dot{E}$ 

#### [fl\_[fgfV\_[fgftfB\_[f\_2] (BJC-5500J,Ì,Ý)

 $fl[[fgfV][fgftfB][f_,\delta2,\hat{A}^{\bullet}]^{,\mu,\mu,\lambda,c,e}] = fl[fgfv][fgftfB][f_,l2frf^{,e}]^{,h}, fl[fgftfB][f_,\delta2,\hat{A}^{\bullet}]^{,\mu,\lambda,c,e}] = (a,b,c)$ 

#### [—pŽtfgfŒfC](BJC-820J,Ì,Ý[]j

—pކfgfŒfC,É—pކ,ðfZfbfg,μ,Ä^ó∏ü,∙,é•û-@,Å,·∏BBJC-820J,Å,Í∏A[—pކfgfŒfC],Ì,Ý'I'ð‰Â"\,Å,·∏B

#### **'**[]:

 ■ BJC-455J□ABJC-410J□ABJC-210J,ð, ¨Žg,¢,Ì,©,½,Í□A[<<ކ•û-@],É, ,í,¹,Ä—pކfTf|□[fg,ðfZfbfg, ,é•K—v,ª, , è,Ü,⊡B□Ú,μ,,íቧAfvfŠƒ"fˆ,Ì□à-¾□',ð,¨"Ç,Ý,,¾,³,¢□B

BJC-5500J,Ä<sup>~</sup>A'±Ž†,É<sup>^</sup>O<sup>[</sup>u,·,é,Æ,«,Í<sup>[</sup>A<sup>[</sup>]¶'¤,ÌfoJ<sup>\*</sup>mfNf<sup>f</sup>tfB<sup>[</sup>[f<sub>\_</sub>ð<sup>[</sup>'nE'[(—pކ,Ì•<sup>[</sup>],ª400mm,ð ‰z,¦,é<sup>[</sup>ê<sup>[</sup>+,Í<sup>[</sup>Å<sup>[</sup>]¶'[),ÉŒÅ'è,µ,Ä,,¾,³,¢<sup>[</sup>B<sup>~</sup>A'±Ž†,É<sup>^</sup>O<sup>[</sup>u,·,éŽè<sup>[</sup>]‡,È,Ç,Í<sup>[</sup>AfvfŠf"f<sup>^</sup>•t'®,ÌŽæ<sup>^</sup>µ<sup>[</sup>à-¾<sup>[</sup>',ðŽQ<sup>[</sup>Æ,µ,Ä,,¾,³,¢<sup>[</sup>B

## ^á,¤fTfCfY,Ì—pކ,ÉŠg'å/□k□¬,μ,Ä^ó□ü,∙,é,É,Í

,Æ,ð,¨,∙,∙,ß,µ,Ü,∙<u>□</u>B

*1.* <u>fvfŠf"f^,Ìfvf□fpfefB</u>,ðŠJ,«□A[—pކ]f^fu,ðfNfŠfbfN,μ,Ü,·□B

2. —pŽtfV□[fg,Ì[—pŽtfTfCfY],©,ç□AfAfvfŠfP□[fVftf"f\ftfg,Å□Ý'è,µ,½—pŽtfTfCfY,ð'I'ð,µ,Ü,·□B

- *3*. [Šg'å/□k□¬],ðf`fFfbfN,μ□~^ó,ð,Â,<sup>-</sup>,Ü,·□B
- 4. [fvfŠf"f<sup>^</sup>,ì—pŽtfTfCfY],Å□AŽÀ□Û,ÉfvfŠf"f<sup>^</sup>,ÉfZfbfg,·,é—pŽt,ÌfTfCfY,ð'I'ð,µ,Ü,·□B([—pŽtfTfCfY] ,Æ"⁻,¶fTfCfY,à'l'ð,Å,«,Ü,·) [fvfŠf"f^,Ì—pކfTfCfY],É∏‡,í,¹,Ä∏AŽ©"®"I,ÉŠq'å/∏k∏¬—¦,ª∏Ý'è,³,ê,Ü,·∏B

5. [OK]f{f^f",ðfNfŠfbfN,μ,Ü,·□B

**′**⊓:

● [Šg'å/̈□k□¬],ðf`fFfbfN,μ,Ä,¢,é,Æ,«□AfAfvfŠfP□[fVf‡f̃"f\ftfg,Å—pކfTfCfY,ð•ï□X, ,é,Æ□AŠg'å/□k□¬—

¦,ĺ[fvfŠf"f^,Ì—pކfTfCfY],É, ,í,¹,ÄŽ©"®"I,É∙Ï∏X,³,ê,Ü,·∏B

## "ä—¦,ðŽw'è,μ,ÄŠg'å/□k□¬,μ,Ä^ó□ü,∙,é,É,Í

 $[]'''I, Å \check{S}g' å/[]k[]\neg--], \\ \delta[]Y' \grave{e}, \mu, \\ \ddot{A}[]A \\ \textcircled{C} \ []e, \\ \delta \check{S}g' a^{\wedge} \\ \delta []u[]A \\ []k[]\neg^{\wedge} \\ \delta []u, \cdot, \\ \acute{e}, \pm, \\ \mathcal{I}, \\ \dot{e}, \\ \dot{e$ ,²Žg—p,ÌfAfvfŠfP□[fVf‡f"f\ftfg,Å"<sup>-</sup>—l,Ì□Ý'è,ª,Å,«,é□ê□‡,Í□AfAfvfŠfP□[fVf‡f"f\ftfg'¤,Å□Ý'è,·,é,± ,Æ,ð,¨,∙,∙,ß,µ,Ü,∙<u>□</u>B

1. <u>fvfŠf"f^,Ìfvf□fpfefB</u>,ðŠJ,«□A[—pކ]f^fu,ð'l'ð,μ,Ü,·□B

- 2.  $-pŽtfV[[fg, \hat{I}] pŽtfTfCfY], @, c[]ACE '[]e, \hat{I} pŽtfTfCfY(fAfvfŠfP[[fVftf", Å[]Ý'e, \mu, ½$ pކfTfCfY∏j,ð'l'ð,µ,Ü,·∏B
- *3.* [Šg'å/□k□¬],ðf`fFfbfN,µ□A□~^ó,ð,Â,<sup>-</sup>,Ü,·□B
- *4.* Šg'å/□k□¬—¦,ð"ü—ĺ,μ,Ü,·□B
- 5. [OK]f{f^f",ðfNfŠfbfN,μ,Ü,·□B

**'**[]:

Interpretation of the second second s

## ^ó<u>□</u>ü•i^Ê,Ì<u>□</u>Ý'è,ð,∙,é,É,Í

- [fNflfŠfefB]f<sup>f</sup>u,ðfNfŠfbfN,μ,Ü, □B

 3. fNflfŠfefBfV□[fg,l[<u>^ó□ů•i^Ê]</u>fXf‰fCfhfo□[,Å^ó□ů•i^Ê,ð□Ý'è,µ,Ü,·□B fXf‰fCfhfo□[,ð‰E(□,•i^Ê),É,·,é,Ù,Ç□A^ó□ůŒ<‰Ê,ĺ″ů,µ,□A^ó□ůŽžŠÔ,ª,©,©,è,Ü,·□B fXf‰fCfhfo□[,Å,Ì□Ý'è,É□‡,í,¹,Ä□A^ȉº,̉ð'œ"x,Æ^óŽšf,□[fh,ª□AŽ©"®"I,É'I'ð,³,ê,Ü,·□B ‰ð'œ"x
 [720 dpi□~360 dpi] [360 dpi□~360 dpi] [180 dpi□~180 <u>dpi</u>]

^óŽšf,[][fh [FINE] [CP] [HQ] [NORMAL] [HS] [PHOTO] [fXf€[][fWf"fO] []•<'²]

**'**[]:

- <sup>™</sup> <u>fffBfUfŠf"fO∏Ý'è</u>,Ì'I,Ñ,©,½,É,æ,Á,Ä,à∏A^ó<u>∏</u>üŒ<‰Ê,Ì^ó<u>∏</u>Û,Í^Ù,È,è,Ü,·<u>□</u>B
- [ſÝ'è,Å,«,é'iŠK,Ì[]",⎩"®[ſÝ'è,Ì"à—e,Í[]AfvfŠf"f<sup>^</sup>,Ì<@Ží,Æ'l'ð,³,ê,Ä,¢,é[f[]fffBfA],ÌŽí— Þ,É,æ,Á,Ä<sup>^</sup>Ù,È,è,Ü,·[]B
- [PHOTO], lftfHfgfCf"fN,ªŽg—p,Å,«,éBJC-420J□ABJC-240J,Å,Ì,Ý□Ý'è,Å,«,Ü,·□B

## ŠÖ~A<u></u>€-Ú

{button ,JI(`',`ras4\_2')}  $\underline{fn}[\underline{ftfg}[\underline{f'', \hat{i}}] \otimes \hat{u} - \hat{o}, \hat{o}', \hat{O}, \hat{E}, \hat{i}]$ 

## fn[[ftfg[[f",Ì•\Œ»•û-@,ð'l,Ô,É,Í

 $fn[[ftfg[[f", \dot{l} \cdot ] \bullet \hat{u} - @, \dot{l}[\underline{fffBfUf} \underline{S}f"fO[] \underline{\dot{Y}'e}], \dot{A}'l' \delta, \mu, \ddot{U}, \cdot ] B$ 

1.  $fvfSf''f^, lfvf\BoxfpfefB, \deltaSJ, «\BoxA[\BoxU\Box \times \BoxY'e...]f{f^f', \deltafNfSfbfN, \mu, Ü, \BoxB}$ 

- 2. [fNflfŠfefB]f^fu,ðfNfŠfbfN,μ,Ü,⊡B
- 3. fŇfHfŠfefBfV□[fg,Ì[fffBfUfŠf"fO□Ý'è],Å□A[Ž©"®□Ý'è],ðf`fFfbfN,·,é,©□A,Ü,½,ĺfAfCfRf",ð'l'ð,μ,Ü,·□B

## "Z"x,ð'²□ß,∙,é,É,Í

^ó[]ü,Ì"Z,³,ð'²[]ß,µ,Ü,·[]B f]J‰[][^ó[]ü,Ì[]ê[]‡,Í[]A<u>f]J‰[][fof‰f"fX</u>,ð•Û,¿,È,ª,ç'S'Ì"I,É"Z"x,ð'²[]ß,µ,Ü,·[]B

2.  $[\Box F \Box Y' e] f^f u, \delta f N f S f b f N, \mu, U, \cdot \Box B$ 

*3*. []F[]Ý'èfV[[[fg,Ì[<u>"Z"x]</u>,Å[]AfXf‰fCfhfo[[,ð‰E,É,·,é,Ù,Ç[]A"Z,^ó[]ü,³,ê,Ü,·]]B

## fJf‰□[^ó□ü,Æf,fmfNf□^ó□ü,ð□Ø,è'Ö,¦,é

$$\begin{split} & BJfvfŠf"f^,Å, [f]f‰[[^{o}["u,\mathcal{E}f,fmfNf[]^{o}["u,l]-+4\bullet\hat{u}, \acute{E'}l‰ž,\mu,\AA, e,U, \cdot,ª[]A, *, \acute{e},l]@'O, [fvfŠf"f^fhf %%fCfo,Å,", ±, È, ¤+K--v,ª, ,è,Ü, \cdot]B,Ü, !½[]AfJf‰[[^{o}["u,\delta]]s, ¤,\mathcal{E}, *(\acute{E},l]f‰[[B]fJ]][fgfŠfbfW, ³"u, \acute{A}, \AA, e, \acute{e}, ±, \mathscr{E}, \deltaŠm"F,\mu,\AA, ,¾, = Bf,fmfNf[]^{o}["u,l]fJf‰[[B]fJ][[fgfŠfbfW,Å,a]Afuf‰fbfNBJfJ][[fgfŠfbfW,Å,a]%A, *(`, U, \cdot]B, ..., A, \cdot, ?]A^{o}[]u + ¶[', l]- Ê, ?', e, \mathcal{E}, *(fuf‰fbfNBJfJ]][fgfŠfbfW, \deltaŽg-p, ..., \acute{e}, U, ¤, °o["uZŽŠO, `o'Z]k, Å, *, U, \cdot]B \end{split}$$

**'**[]:

## **]œfJf‰**[[^ó]ü,ð]s,¤,É,Í

1. <u>fvfŠf"f^,Ìfvf□fpfefB</u>,ðŠJ,«□A[—pކ]f^fu,ðfNfŠfbfN,μ,Ü,·□B

2. —pކfV□[fg,Ì[fJf‰□[f,□[fh],Å[fJf‰□[],ð'l'ð,μ,Ü,·□B

*3.* [OK]f{f^f",ðfNfŠfbfN,μ,Ü,·□B

4. fvfŠf"f<sup>^</sup>,ÉfJf‰□[BJfJ□[fgfŠfbfW,<sup>a</sup>"ü,Á,Ä,¢,é,±,Æ,ðŠm"F,µ,Ä<sup>^</sup>ó□ü,ðŽÀ□s,µ,Ü,·□B

#### □œf,fmfNf□^ó□ü,ð□s,¤,É,Í

1.  $fvfSf"f^,lfvf\BoxfpfefB,\deltaSJ, \ll A[-pZ^{\dagger}]f^fu,\deltafNfSfbfN, \mu, Ü, \Box B$ 

2. —pŽtfV□[fg,Ì[fJf‰□[f,□[fh],Å[f,fmfNf□],ð'l'ð,μ,Ü,·□B

*3.* [OK]f{f<sup>f</sup>,ðfNfŠfbfN,μ,Ü,·□B

4. •K—v,È,ç,Îfuf‰fbfNBJfJ□[fgfŠfbfW,ÉŒðŠ·,μ,Ä^ó□ü,ðŽÀ□s,μ,Ü,·□B

## ŠÖ~A<u></u>]€-Ú

{button ,JI(`',`maint\_4')} BJfJ□[fgfŠfbfW,ðŒðŠ·,·,é,É,Í

## fJf‰□[,Ì•â□³,ð,∙,é,É,Í

^ó[]üŒ<‰Ê,Ì[]F[]‡,¢,ª[]AŽ©•ª,ÌfCf[][[fW,Æ^Ù,È,é,Æ,«,É,Í[]A[]F,Ì•â[]³,ð[]s,Á,Ä[]A,¨[]D,Ý,Ì[]F,ðŽÀŒ»,μ,Ä,-,¾,³,¢[]B

**'**[]:

- f,fmfNf□BJfvfŠf"f^,Å,Í□Ý'è,Å,«,Ü,¹,ñ□B
- [<u>fffBfUfŠf"fO□Ý'è],</u>É,æ,Á,Ä,à□A^ó□üŒ<‰Ê,Ì^ó□Û,Í•Ï,í,è,Ü,·□B
- [ʃ]ʃ‰□[[•â□]³],ðf`fFfbfN,·,é,¾,¯,Å,àʃ]f‰□[@´□e,ª"ü,μ,^ó□ü,Å,«,é,æ,¤,É,È,è,Ü,·□B

## ]œ'S'Ì,É^Ã,¢]A,Ü,½,Í-¾,é,¢("',Á,Û,¢),ÆŠ´,¶,ç,ê,é,Æ,«

- [□F□Ý'è]f^fu,ðfNfŠfbfN,μ,Ü,·□B
- *3*. □F□Ý'èfV□[fg,Å□A[<u>f]f‰□[•â□³]</u>,ðf`fFfbfN,µ,Ü,·□B
- 4. [<u>fKf"f}ŒW□"]</u>,Ì'l,ð'²□ß,μ,Ü,·□B□"'l,ð□¬,³,,·,é,Æ-¾,é,□A□"'l,ð'å,«,,·,é,Æ^Ã,¢^ó□üŒ<‰Ê,ª"¾,ç,ê,Ü,·□B

## **]œ**]**F-;,ð∙Ï,¦,½,¢,Æ,**«

- [□F□Ý'è]f^fu,ðfNfŠfbfN,μ,Ü,·□B
- *3*. □F□Ý'èfV□[fg,Å□A[<u>f]f‰□[•â□³]</u>,ðf`fFfbfN,µ,Ü,·□B
- *4.* [<u>f}fbf`f"fO•û-@]</u>,ð<u>□</u>Ý'è,μ,Ü,·<u>□</u>B
- *5.* [•ÏŠ·<È<u>□</u>ü],ð<u>□</u>Ý'è,μ,Ü,·<u>□</u>B
- $6. \ [\underline{fJf} @[\underline{fof} \underline{\%f} \underline{fX}], \\ \\ A\check{S}e[F, \check{I}''Z''x, \\ \delta fXf & fCfhfo[[, A'^2]B, \mu, \ddot{U}, \\ \Box B$

## **]œ**[lÂ[F,ªŽ‡,ª,©,Á,Ä<sup>^</sup>ó[ü,³,ê,Ä,μ,Ü,¤,Æ,«

- 2. [□F□Ý'è]f^fu,ðfNfŠfbfN,μ,Ü,·□B
- 4. [<u>f}fbf`f"fO•û-@</u>],Å[fOf‰ftfBfbfNfX],ð'l'ð,·,é,©□A[<u>f]f‰□[fof‰f"fX]</u>,Åf}f[f"f<sup>^</sup>,Ì"Z"x,ð"-,-,μfVfAf",Ì"Z"x,ð"Z,,μ,Ü,·□B

## □œfAfvfŠfP□[fVf‡f"f\ftfg,Å□Ý'è,μ,½ff□[f^'Ê,è,É^ó□ü,∙,é,Æ,«

- [□F□Ý'è]f^fu,ðfNfŠfbfN,μ,Ü,·□B
- 3.  $\Box F \Box Y' ef V \Box [fg, A \Box A [f] f @ \Box [ a \Box^3], \delta f` fF fb fN, \mu, Ü, \Box B$
- *4.* [•ÏŠ·<È<u>□</u>ü],Å[CG],ð'I'ð,μ,Ü,·<u>□</u>B

## fl[[fgfpfŒfbfg,ð"o<sup>~</sup>^/[]í[]œ,·,é,É,Í

## ]œfl[[fgfpfŒfbfg,ð"o˜^,·,é,Æ,«

 $[V,\mu, \varphi fl ] [fg fp f ] fg fp f ] fg f p f ] fg h f ] fg h f ]$ 

- fNflfŠfefBfV□[fg□A□F□Ý'èfV□[fg,ÅŠe□€-Ú,Ì□Ý'è,ð□s,¢,Ü,·□B
  □Ý'è,ð•Ï□X,·,é,Æ□AŒ»□Ý,Ì□Ý'è"à—
  e,ð□V,µ,¢fl□[fgfpfŒfbfg,Æ,µ,Ä"o<sup>^</sup>,·,é,©□Af□fCf"fV□[fg,Åfl□[fgfpfŒfbfg,ð'l'ð,µ'¼,·,Ü,Å□A^ꎞ"l,È□Ý'è, É,È,è,Ü,·□B
- *3.* [□Ý'è"o<sup>~</sup>^]f<sup>f</sup>u,ðfNfŠfbfN,μ,Ü,·□B
- ①Ý'è"o˜^fV□[fg,Ì[f^fCfgf<],É□A□V,µ,¢fl□[fgfpfŒfbfg,Ì-¼□Ì,ð"ü−ĺ,µ,Ü,·□B Œ»□Ý"o˜^,µ,Ä,,ć□Ý'è,É□ã□',«,·,é□ê□‡,ĺ□A[<u>"o˜^^ê</u>—],©,çfl□[fgfpfŒfbfg,ð'l'ð,µ,Ü,·□B (,²□w"üŽž,©,ç"o˜^,³,ê,Ä,¢,éfl□[fgfpfŒfbfg,ĺ□A□ã□',«,Å,«,Ü,¹,ñ)
- 5. [<u>fAfCfRf"^ê——]</u>, ©, ç□V, μ, ¢fl□[fgfpfŒfbfg, Ì \ަ—p, Æ, μ, ÄfAfCfRf",ð'l'ð, μ□A[fRf□f"fg] ,É • Û'¶, ·, é□Ý'è, É, Â, ¢, Ä, Ì□à-¾, È, Ç,ð"ü—ĺ, μ, Ü, ·□B
- 6. ["o~^]f{f^f", $\delta fNf SfbfN,\mu, U, U$ ]B

## **]œfl[[fgfpfŒfbfg,ð]í**]œ,∙,é,Æ,«

- 2. [□Ý'è"o˜^]f^fu,ðfNfŠfbfN,μ,Ü,·□B
- *3.* □Ý'è"o˜^fV□[fg,Ì[<u>"o˜^^ê</u>—],Å□A□í□œ,μ,½,¢fl□[fgfpfŒfbfg,ð'l'ð,μ,Ü,·□B
- (,²□w"üŽž,©,ç"o˜^,³,ê,Ä,¢,éfl□[fgfpfŒfbfg,ĺ□A□í□œ,Å,«,Ü,¹,ñ)
- 4. ["o`^ $[(\square c)]f{f^f},\delta fNf Sfb fN,\mu,U, \square B$

## ŠÖ~A<u></u>]€-Ú

{button ,JI(`',`ras6\_2')} <u>fI□[fgfpfŒfbfg,ðftf@fCf<,É•Û'¶,·,é/"Ç,Ý□ž,Þ,É,Í</u>

## fl[[fqfpf@fbfq,ðftf@fCf<,É•Û'¶,·,é/ftf@fCf<,©,c"C,Ý[ž,Þ,É,Í

 $\check{Z} @ \bullet \overset{a}{}, \\ \mathring{A} "o^{^,}, \mu, \frac{1}{2} fl [[fgfpf @ fbfg, \delta ftf @ fCf <, \\ \acute{E} \bullet \hat{U} ` \P, \mu, \frac{1}{2}, \\ \grave{e} \square A " Ç, \\ \check{Y} \square \check{Z}, \\ \check{n}, \frac{3}{4}, \\ \grave{e}, \cdot, \\ \acute{e}, \pm, \mathcal{E}, \\ \acute{e}, \hat{e} \square A ` \frac{1}{4}, \\ \hat{I} R f " fsf ... \\ \check{f} R f " fsf ... \\ \check{f} R f " fsf ... \\ \check{$  $\Box$ [f^,É,à"o<sup>~</sup>^,·,é,±,Æ,ª,Å,«,Ü,· $\Box$ B

## □œfl□[fgfpf@fbfg,ðftf@fCf<,É•Û'¶,·,é</p>

- 1. <u>fvfŠf"f^,Ìfvf□fpfefB</u>,ðŠJ,«□Af□fCf"fV□[fg,Å[□Ú□×□Ý'è...]f{f^f",ðfNfŠfbfN,μ,Ü,·□B
- 2. [□Ý'è"o<sup>~</sup>^]f<sup>f</sup>u,ðfNfŠfbfN,μ,Ü,·□B
- 3. [<u>"o<sup>~</sup>^^ê</u>—\_],Å□Aftf@fCf<,ɕۑ¶,μ,½,¢fl□[fgfpfŒfbfg,ðfNfŠfbfN,μ,Ü,·□B
- 4. [ftf@fCf<•Û'¶...]f{f^f",ðfNfŠfbfN,μ,Ü,·□B</li>
- 5. [ftf@fCf(•Û'¶]f fCfAf∏fOf{fbfNfX,Ì[fhf‰fCfu:],Æ[ftfHf<f :],Å∏Aftf@fCf(,ð•Û'¶,·,éfhf</p> ‰fCfu,ÆftfHf<f ,ð'l'ð,μ,Ü,·□B
- 6. [ftf@fCf<-¼:],Å[]A•Û'¶,·,éftf@fCf<-¼,ð"ü—ĺ,μ,Ü,·[]B ftf@fCf<-¼,ð"ü—ĺ,·,é,Æ,«□AŠg'£Žg,ĺ□È—ª,·,é,©□u.cfg□v,É,µ,Ä,,¾,³,¢□B Šù,É, ,éftf@fCf<,É[]ã[]',«•Û'¶,·,é,Æ,«,Í[]Aftf@fCf<,Ì^ê——,©,ç'I,Ô,±,Æ,à,Å,«,Ü,·[]B
- 7. [OK]f{f^f",ðfNfŠfbfN,μ,Ü,·□B

'□: ● •Û'¶,Å,«,éftf@fCf<-¼,Ì'·,³,Í□A″¼Šp,Å255•¶Žš^È"à,Å,·□BfXfy□[fX,àŽg p,Å,«,Ü,·,ª□AfXfy□[fX,ÅŽn,Ü,éftf@fCf<-¼,ĺ"o~^,Å,«,Ü,¹,ñ□B,Ü,½□AfsfŠflfh,ÅŽn,Ü,éftf@fCf<-<sup>1</sup>⁄<sub>4</sub>,à"o~^,Å,«,Ü,<sup>1</sup>,ñ<u></u>B

## ]œfl□[fgfpfŒfbfg,ðftf@fCf<,©,ç"Ç,Ý□ž,Þ("o˜^,·,é)</pre>

- 1. fvfŠf"f^,Ìfvf□fpfefB,ðŠJ,«□Af□fCf"fV□[fg,Å[□Ú□×□Ý'è...]f{f^f",ðfNfŠfbfN,μ,Ü,·□B
- 2. [∏Ý'è"o<sup>~</sup>^]f<sup>f</sup>u,ðfNfŠfbfN,μ,Ü,·∏B
- 3. [ftf@fCf<"C□ž…]f{f^f",ðfNfŠfbfN,μ,Ü,·□B
- 4. [ftf@fCf<"ÇDž]f\_fCfAfDf0f{bfNfX,\[fhf‰fCfu:],Æ[ftfHf<f\_:],ÅDA"C,ÝDž,Þftf@fCf<,ª, ,éfffBfXfNfhf‰fCfu-</p> ¼,ÆftfHf<f -¼,ð'l'ð,µ,Ü,·∏B
- 5. [ftf@fCf<-¼:],É"Ç,Ý[]ž,Þftf@fCf<-¼,ð"ü—ĺ,·,é,©[]Aftf@fCf<^ê——,Åftf@fCf<-¼,ð'l'ð,μ,Ü,·[]B
- 6. [OK]f{f^f",ðfNfŠfbfN,μ,Ü,·□B Žw'è,µ,½ftf@fCf<,ɕۑ¶,³,ê,Ä,¢,éfl∏[fqfpfŒfbfq,ÌfAfCfRf",判A∏Ý'è"o~^fV∏[fq,Ì["o~^^ê——],É•\ ަ,³,ê,Ü,∙⊓B

## ŠÖ~A⊓€-Ú

{button ,JI(`',`ras6\_1')}  $fl\Box[fgfpf@fbfg,\delta"o^^/\Box (\Box @, \cdot, \acute{e}, \acute{E}, \acute{I})$ 

## fefXfgfvfŠf"fg,·,é,É,Í(BJC-5500J]ABJC-420J]ABJC-240J]ABJC-35vII]ABJC-455J]ABJC-410J]ABJC-210J]ABJC-35v]ABJ-220JII]ABJ-30v,Ì,Ý)

2. ft[[fefBfŠfefBfV[[fg,][fefXfgfvfŠf"fg],ÅfAfCfRf",ð'l'ð, $\mu$ ,Ü, ]B

*3.* [OK]f{f^f",ðfNfŠfbfN,μ,Ü,·∏B

## ŠÖ~A<u></u>]€-Ú

{button ,JI(`',`maint\_3')}  $fCf''fN,\delta \oplus \delta \tilde{S},.., \acute{e}, \acute{E}, \acute{I}$  {button ,JI(`',`maint\_4')}  $BJfJ\Box [fgf \tilde{S}fbfW, \delta \oplus \delta \tilde{S},..,\acute{e}, \acute{E}, \acute{I}$ 

#### fvfŠf"fgfwfbfh,ÌfNfŠ[[fjf"f0,ð,·,é,É,Í(BJC-5500J[]ABJC-420J[]ABJC-240J[]ABJC-35vII[]ABJC-455J[]ABJC-410J[]ABJC-210J[]ABJC-35v[]ABJ-220JII[]ABJ-30v,Ì,Ý)

'[]**F** 

● fNfŠ□[fjf"fO,ð•p"É,É□s,¤,Æ□AfCf"fN,ª'□,□Á"ï,³,ê,Ü,·,Ì,Å,²′□^Ó,,¾,³,¢□B

2. ft□[fefBfŠfefBfV□[fg,Ì[<u>fNfŠ□[fjf"fO]</u>,ÅfAfCfRf",ð'l'ð,μ,Ü,·□B

*3*. [OK]f{f^f",ðfNfŠfbfN,μ,Ü,·□B

## ŠÖ~A<u></u>]€-Ú

{button ,JI(`',`maint\_3')}  $fCf''fN,\delta C \delta S \cdot \cdot \cdot \cdot \epsilon, \epsilon, \epsilon$ {button ,JI(`',`maint\_4')}  $BJJD[fgf S fbfW, \delta C \delta S \cdot \cdot \cdot \epsilon, \epsilon, \epsilon, \epsilon]$ 

#### fCf"fN,ðŒðŠ·,·,é,É,Í(BJC-5500J[]ABJC-420J[]ABJC-35vII[]ABJC-455J[]ABJC-410J[]ABJC-35v[]ABJ-30v,Ì,Ý)

fCf"fN,ª,È,,È,Á,½,Æ,«,É,Í□ABJfJ□[fgfŠfbfW,Í,»,Ì,Ü,Ü,ÅfCf"fNfJ□[fgfŠfbfW,Ì,Ý,ðŒðŠ·,μ,Ü,·□B fvfŠf"f^fhf‰fCfo,©,ç,Í□AfCf"fNfJ□[fgfŠfbfWŒðŠ·,Ì•â□•'€□Ì,ª□s,¦,Ü,·□B

- 2. ft□[fefBfŠfefBfV□[fg,Ì[<u>fCf"fNŒðŠ·]</u>,ÅfAfCfRf",ð'l'ð,µ□A[OK]f{f^f",ðfNfŠfbfN,µ,Ü,·□B
- fCf"fNfJ□[fgfŠfbfW,ðŒðŠ·,μ,Ü,·□B
  ŒðŠ·,Ì•û-@,ĺfvfŠf"f^,Ì□à-¾□',ðŽQ□Æ,μ,Ä,,¾,³,¢□B
- fvfŠf"f<sup>^</sup>,ì[<u>f]□[fgfŠfbfW@ðŠ·]f{f<sup>f</sup>f</u>,ð‰Ÿ,μ,Ü,·□B
  (f]□[fgfŠfbfW@ðŠ·f{f<sup>f</sup>,ª,È,¢fvfŠf"f<sup>^</sup>,ð,²Žg—p,Ì□ê□‡,Í□A•K—v, ,è,Ü,¹,ñ□B□j
- 5.  $fvfŠf"f^{,}i"@[],^{a}[I-^{1},\mu,\frac{1}{2},c]A[OK]f{f^{f},\delta fNfŠfbfN,\mu,A,,\frac{3}{4},3,c]B$

## ŠÖ~A<u></u>]€-Ú

{button ,JI(`',`maint\_4')} <u>BJfJ□[fgfŠfbfW,ðŒðŠ·,·,é,É,Í</u>

#### BJfJ[[fgfŠfbfW,ðŒðŠ·,·,é,É,Í(BJC-5500J[]ABJC-420J[]ABJC-35vII[]ABJC-455J[]ABJC-410J[]ABJC-35v[]ABJ-30v,Ì,Ý)

fJf‰□[/f,fmfNf□fJ□[fgfŠfbfW,ð□Ø,è′Ö,¦,é,Æ,«,â□AfvfŠf"fgfwfbfh,ª□Á−Õ,µ,½,½,ß,É,«,ê,¢,É^ó□ü,Å,«,È,-,È,Á,½,Æ,«,È,Ç,É□ABJfJ□[fgfŠfbfW,ðŒðŠ·,µ,Ä,,¾,³,¢□B fvfŠf"f^fhf‰fCfo,©,ç,Í□ABJfJ□[fgfŠfbfWŒðŠ·,Ì•â□•'€□Ì,ª□s,¦,Ü,·□B (fCf"fN,ª,È,,È,Á,½,Æ,«,É,Í□AfvfŠf"fgfwfbfh,Í,»,Ì,Ü,Ü,ÅfCf"fNfJ□[fgfŠfbfW,Ì,ÝŒðŠ·,Å,«,Ü,·□B)

- 2. ft□[fefBfŠfefBfV□[fg,\][fj□[fgfŠfbfWŒðŠ·],ÅfAfCfRf",ð'I'ð,µ□A[OK]f{f^f",ðfNfŠfbfN,µ,Ü,·□B
- BJfJ□[fgfŠfbfW,ðŒðŠ·,μ,Ü,·□B
  @ðŠ·,Ì•û-@,ĺfvfŠf"f^,Ì□à-¾□',ðŽQ□Æ,μ,Ä,,¾,³,¢□B
- fvfŠf"f<sup>^</sup>, Ì'€□ìfpfIf<sup><</sup>, Å[f]□[fgfŠfbfWŒðŠ·]f{f<sup>^</sup>f"</sup>,ð‰Ÿ,μ,Ü,·□B
- (ƒ]□[fgfŠfbfWŒðŠ·f{f^f",ª,È,¢fvfŠf"f^,ð,²Žg—p,Ì□ê□‡,Í□A•K—v, ,è,Ü,¹,ñ□B□j
- $5. \ fvf\check{S}f''f^{,}\check{I}'' @ []i, @ []i, @$

## ŠÖ~A<u></u>]€-Ú

{button ,JI(`',`maint\_3')} <u>fCf"fN,ð@ðŠ·,·,é,É,Í</u>

## fgf‰fuf‹fVf....[[fg

{button ,JI(`',`ts1')}  $\underline{\hat{0}} \underline{\hat{0}} \underline{\hat{0$ 

^ó<u>∏</u>ü,ª′x,¢

^ó[]ü,ÉŽžŠÔ,ª,©,©,Á,Ä]]¢,é,Æ,«,Í[]A^ȉº,Ì"\_,ðŠm"F,μ,Ä,,¾,³,¢[]B

## 

^óြüŒ<‰Ê,Ì"ü,μ,³,ð'Ç<□,·,é,Ù,Ç□A^ó[ü,ÉŽžŠÔ,ª,©,©,è,Ü,·□B^ó[]üŒ<‰Ê,Ì"ü,μ,³,æ,è,à[]A,Æ,É,©,-^ó[]ü,ð'[],[],í,ç,¹,½,¢,Æ,«,É,Í[]A[^ó[]ü•i^Ê],ÌfŒfo[[,ð,à,Á,Æ,à[],'¬,æ,è,É[]Ý'è,µ,Ä,,¾,³,¢[]B ,Ü,½[]A[fffBfUJŠƒ"fO[]Ý'è],Å,à[]A[fpf^[][f"([],'¬)],ð'l'ð,µ,Ä,,¾,³,¢[]B ,±,ê,ç,Ì[]Ý'è,Í[]A,¢, \_,ê,à[][Ú[]×[]Ý'è],ÌfNfIfŠfefBfV[[[fg,Å]]s,¢,Ü,·[]B ,½,¾,µ[]A•[]'ÊŽ†^ÈŠO,Ìf[]fffBfA,É,Í[]A,Å,«,é,¾,¯[],•i^Ê,Å^ó[]ü,·,é,±,Æ,ð,¨,·,·,ß,µ,Ü,·[]B

## ,«,ê,¢,É^ó<u>∏</u>ü,Å,«,È,¢

,æ,è"ü,µ,¢^ó∏üŒ‹‰Ê,ð"¾,é,½,ß,É,Í∏A^ȉ⁰,Ì"\_,ðŠm"F,µ,Ä,,¾,₃,¢∏B

#### ,p) ^ó□ü•i^Ê,Ì□Ý'è,Í□,•i^Ê,É,Ě,Á,Ä,¢,Ü,•,©□H

 $[\Box U \Box \times \Box Y' e], if NfIf ŠfefBf V \Box [fg, i[^o (\Box u • i^{2}), if Efo [[, ð, a, A, Æ, a \Box, • i^{2}, f \Box Y' e, \mu, Ä, ,<sup>3</sup>/<sub>4</sub>, <sup>3</sup>, ¢ \Box B$ 

#### ,p) Ϋ□e,Ì"à—e,É"K,μ,½[fffBfUfŠf"fO□Ý'è],ð'l,ñ,Å,¢,Ü,∙,©□H

ŽÊ□^,È,ÇŽ©'R,Ì•—Œi,â□l•¨'œ,ð^ó□ü,·,é,Æ,«,ĺ[Œë⊡·ŠgŽU],ð□A'N,â,©,ÈfRf"fsf...□[f^fOf ‰ftfBfbfNfX,ð^ó□ü,·,é,Æ,«,ĺ[fpf^□[f"],ð'l'ð,µ,Ä,,¾,³,¢□B

#### ,p) ‹‹Ž†•û-@,ĺf□fffBfA,É"K,μ,Ä,¢,Ü,∙,©□H

f□fffBfA,É,æ,Á,Ä,Í□AŽè□·,µ^ó□ü,ð□s,Á,½•û,ª,æ,è"ü,µ,¢^ó□üŒ‹‰Ê,ª"¾,ç,ê,Ü,·□B[f□fffBfA] ,ð□Ý'è,µ,½,Æ,«□A[<<ކ•û-@],ð•Ï□X,·,é,æ,¤,Éf□fbfZ□[fW,ª•\ަ,³,ê,½,Æ,«,Í□AŽwަ,É□],Á,Ä<<ކ•û-@,ð•Ï,¦,Ä,,¾,3,¢□B

#### ,p) Žg,¢,Ý,¿,É"K,μ,½f□fffBfA,ðŽg,Á,Ä,¢,Ü,∙,©□H

## fJf‰□[Œ´□e,ªf,fmfNf□,Å^ó□ü,³,ê,é

fJf‰[[,Å^ó[]ü,µ,½,Â,à,è,ª[]Af,fmfNf[],Å^ó[]ü,³,ê,Ä,µ,Ü,¤,Æ,«,Í[]A^ȉº,Ì"\_,ðŠm"F,µ,Ä,,¾,³,¢[]B

## ,p) fvfŠf"f^fhf‰fCfo,Ì□Ý'è,Í□A[fJf‰□[],É,È,Á,Ä,¢,Ü,·,©□H

\_pŽtfV[[fg,Ì[f]f‰[[f,[[fh],Å[A[f]f‰[[],ð'l'ð,μ,Ä,,¾,³,¢[]B

## ,p) fJf‰□[—p,ÌBJfJ□[fgfŠfbfW,ª'•'...,³,ê,Ä,¢,Ü,·,©□H

fvfŠf"f^,É,æ,Á,Ä,Í[]AfJf‰[][^ó[]ü—p,Æf,fmfNf[]^ó[]ü—p,Ì[]A,QŽí—Þ,ÌBJfJ[][fgfŠfbfW,ª—p^Ó,³,ê,Ä,¢,Ü,·[]B fJf‰[][Œ´[]e,Ìff[][f^,ðfvfŠf"f^,É'—,Á,Ä,à[]Af,fmfNf[]—p,ÌBJfJ[][fgfŠfbfW,ª'•'...,³,ê,Ä,¢ ,ê,Îf,fmfNf[]^ó[]ü,É,È,è,Ü,·[]B

## **⊡F,ª,<sup>¨</sup>,©,μ,¢**

^ó[]üŒ<‰Ê,Ì[]F,Ý,ª,¨,©,μ,¢,Æ,«,Í^ȉº,Ì"\_,ðŠm"F,μ,Ä,,¾,³,¢[]B

## ,p) ∏Â,ªŽ‡,ª,©,Á,Ä^ó∏ü,³,ê,é

 $\label{eq:constraint} $ [f] fbf^f^0_0_0_0_1, \formation ftfBfbfNfX], \formation ftfBfbfNfX], \format$ 

## ,p) ‰æ-Ê,Å,Ý,Ä,¢,é□F,Æ^ó□üŒ‹‰Ê,ª^Ù,È,é

[•ÏŠ·<È□ü],Å[frfff]],ð'l'ð,µ,Ä,,¾,,,¢□B

## ŠÖ~A<u></u>]€-Ú

{button ,JI(`',`ras5\_1')} <u>fJf‰□[•â□³,ð,·,é,É,Í</u>

#### ^ó<u>□</u>üŒ<‰Ê,ª,¨,©,μ,¢

^ó[]üŒ<‰Ê,ª,¨,©,μ,¢,Æ,«,ĺ^ȉº,Ì"\_,ðŠm"F,μ,Ä,,¾,³,¢[]B

#### ,p) ^ó□ü,³,ê,È,¢,Å□Ø,ê,Ä,μ,Ü,¤•"•ª,ª, ,é

—pŽtfV□[fg,Ì[—pŽtfTfCfY],Ì□Ý'è,æ,è,à□¬,³,¢—pŽt,ðfvfŠf"f^,ÉfZfbfg,µ,Ä,¢,Ü,¹,ñ,©□B□Ý'è,æ,è,à□¬,³,¢ —pŽt,ðfZfbfg,µ,Ä,¢,é,Æ^ó□ü‰Â''\"Í^ĺ,É"ü,è,«,ç,È,¢ \* \* • ª,Í^ó□ü,³,ê,È,¢,±,Æ,ª, è,Ü,·□B□Ý'è,ðŠm"F,µ,Äf Zfbfg,,é—pŽt,ð\*Ï,¦,é,©□AŠg'å/□k□¬^ô∩ü,ÅŒ´□e,ð□k□¬,µ,Ä^ó□ü,µ,Ä,Ý,Ä,,¾,³,¢□B —pŽt,Ì□Ý'è,ĺ□³,µ,¢,Ì,É^ó□ü,³,ê,È,¢ \* \* • ª,ª, ,é,Æ,«,Í□AŒ´□e,ÌfŒfCfAfEfg,ª^ó□ü‰Â''Í^ĺ,É''[,Ü,Á,Ä,¢,È,¢ ‰Â''\□«,ª, ,è,Ü,·□B"K□³,È□ã‰⁰□¶ ‰E,Ìf}□[fWf",ð,Æ,Á,Ä□AfŒfCfAfEfg,ð'2□®,µ,Ä,©,ç□Ä"x^ó□ü,ðŽÀ□s,µ,Ä,,¾,3,¢□B

#### ,p) "§‰ßfrfbfgf}fbfv,ª^ó□ü,³,ê,È,¢

[fffBfUfŠf"fO□Ý'è],Å[fpf^□[f"(□,'¬□j],ð'l'ð,µ,Ä,¢,é,Æ□A"§‰ßfrfbfgf}fbfv,ª^ó□ü,Å,«,È,¢,±,Æ,ª, ,è,Ü,·□B[ fpf^□[f"],É□Ý'è,µ'¼,µ,Ä^ó□ü,µ,Ä,Ý,Ä,,¾,3,¢□B

## ,p)‰;•ûŒü,ÉŠg'å,³,ê,½,è□A□k□¬,³,ê,½,è,μ,Ä^ó□ü,³,ê,é(BJC-420J□ABJC-240J)

fvfŠf"f^fhf‰fCfo,Å'l'ð,μ,½[fCf"fNfVfXfef€],Æ□AfvfŠf"f^,ÉfZfbfg,μ,½fJ□[fgfŠfbfW,ª^á,Á,Ä,¢ ,Ü,¹,ñ,©□BfJ□[fgfŠfbfW,ª^Ù,È,é,Æ□A200□",Ü,½,ĺ50□",ɕϔ{,³,ê,Ä^ó□ü,³,ê,Ü,·□B[fCf"fNfVfXfef€],É, ,Á,½ fJ□[fgfŠfbfW,ðfZfbfg,μ,Ä,,¾,³,¢□B

#### ŠÖ~A<u></u>]€-Ú

## fNfŠ□[fjf"fO

 $fvf\check{S}f''f^{,}\dot{I}fmfYf^{,a}(I,\ddot{U},\acute{A},\ddot{A}\square A''\ddot{u},\mu,\dot{c}^{o}\square\ddot{u},\overset{a}{a},\dot{A},\ll,\dot{E},\dot{c},\dot{E},\dot{C},\acute{E}\square Afvf\check{S}f''fgfwfbfh,\dot{I}fNf\check{S}\square [fjf''fO,\delta\square s,\dot{c},\ddot{U},\cdot\square B]$ 

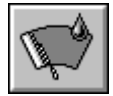

(BJC-5500J[]ABJC-420J[]ABJC-240J[]ABJC-35vII[]ABJC-455J[]ABJC-410J[]ABJC-210J[]ABJ-220JII[]ABJC-35v[]ABJ-30v)

 $\begin{array}{l} fvf \check{S}f''f gf wf bf h, \dot{I}f Nf \check{S} [[f] f'' f O, & ]s, \\ , \ddot{U}, \cdot ]B' \hat{E} [] (, \dot{I} 1 ]` 2 & \tilde{n} ]s, \\ & \& \tilde{n} ]A, ^{3}, \\ \hat{e}, \ddot{U}, \cdot ]B \end{array}$ 

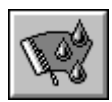

(BJC-35vII□ABJC-35v□ABJ-30v,Ì,Ý)

fvfŠf"fgfwfbfh,ÌfNfŠ□[fjf"fO,ð□s,Á,½,è□AfCf"fN fJ□[fgfŠfbfW,ðŒðŠ·,μ,½,è,μ,Ä,à□A"ü,μ,¢^ó□ü Œ<‰Ê,ª"¾,ç,ê,È,¢□ê□‡,É,Ì,Ý□s,Á,Ä,,¾,³,¢□B

′□: ● fCf"fN,ð'½—Ê,É□Á"ï,μ,Ü,·,Ì,Å,²′□^Ó,,¾,³,¢□B

## fefXfgfvfŠf"fg

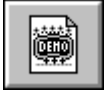

(BJC-5500J[]ABJC-420J[]ABJC-35vII[]ABJC-455J[]ABJC-410J[]ABJ-220JII[]ABJC-35v[]ABJ-30v)

fvfŠf"f^,É—p^Ó,³,ê,Ä,¢ ,éfff,fpf^□[f",ð^ó□ü,μ,Ü,·□B

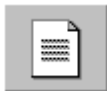

(BJC-5500J[]ABJC-420J[]ABJC-240J[]ABJC-35vII[]ABJC-455J[]ABJC-410J[]ABJC-210J[]ABJ-220JII)

 $\begin{array}{l} fmfYf < f > fFfbfN - \\ p, lfpf ~ [[f", \delta ^ { o } ["u, \mu, U, \cdot ]]BfCf"fN, ^ a, \grave{k}, , \grave{k}, A, A, ¢ \\ , \grave{k}, ¢ \\ , © []AfvfŠf"fgfwfbfh, lfCf"fN, l]o@û, ^ a < l, Ü, A, A, ¢ \\ , \grave{k}, ¢ \\ , ©, \grave{k}, Ç, lf `fFfbfN, ^ a ]]s, l, Ü, · []BfJ [[fgfŠfbfW@\deltaŠ \cdot, l - U^A, Ė, \grave{k}, U, \cdot ]]B \\ \end{array}$ 

## "dŒ¹

 $fvfŠf"f^,)"d@^1,EŠÖ,,e''Y'e,\delta$ 

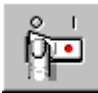

(BJC-5500J[]ABJC-420J[]ABJC-240J[]ABJC-35vII[]ABJC-455J[]ABJC-410J[]ABJ-220JII[]ABJC-210J[]ABJC-35v[]ABJ-30v)

fvfŠf"f^,l"d $\mathbb{C}^1$ ,ð]Ø,è,Ü,·]B,±,l`@"\,ðŽg,¤ ,Æ]AfvfŠf"f^,l"d $\mathbb{C}^1$ ,ðfvfŠf"f^fhf ‰fCfo,©,ç]Ä"xflf",É,·,é,±,Æ,ĺ,Å,«,È,,È,è,Ü,·]B

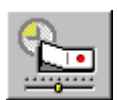

(BJC-420J□ABJC-455J□ABJC-410J,Ì,Ý)

## fCf"fNŒðŠ∙

$$\begin{split} &BJfJ\Box[fgfŠfbfW, \hat{l}fCf"fNfJ\Box[fgfŠfbfW, \delta C \delta \check{S} \cdot, \cdot, \acute{e}, \mathcal{E}, «, \acute{E}\Box A'l' \delta, \mu, \ddot{U}, \cdot \Box B \\ \bullet \\check{Z}_{i}, {}^{3}, \hat{e}, \acute{e}f \{f^{f}, \hat{l}\check{Z}_{i} - P, \acute{I}\Box AfvfŠf"f^{,}, \hat{l} \langle @\check{Z}_{i}, \acute{E}, æ, \acute{A}, \ddot{A}^{,} \dot{U}, \dot{E}, \grave{e}, \ddot{U}, \cdot \Box B \end{split}$$

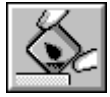

(BJC-420J[]ABJC-455J[]ABJC-410J)

fCf"fNfJ□[fgfŠfbfW,ð□V,μ,¢ ,à,Ì,ÉŒðŠ·,∙,é,Æ,«,é'l'ð,μ,Ü,·□B

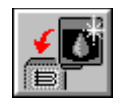

(BJC-35vII□ABJC-35v, BJ-30v)

fuf‰fbfNBJfJ[[fgfŠfbfW,Ìfuf ‰fbfNfCf"fN,ð[]V, $\mu$ ,¢ ,à,Ì,ÉŒðŠ·,·,é,Æ,«,É'l'ð, $\mu$ ,Ü,·[]B

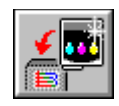

(BJC-5500J[]ABJC-35vII[]ABJC-35v)

f]f‰[[B]f][[fgfŠfbfW,Ìf]f‰[[fCf"fN,ð[]V,μ,¢ ,à,Ì,ÉŒðŠ·,·,é,Æ,«,É'l'ð,μ,Ü,·[]B

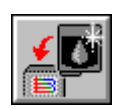

(BJC-5500J□ABJC-35vII□ABJC-35v) fIf‰□[BIfI□[fqfŠfbfW,Ìfuf‰fbfNfCf"fN,ð□v

fJf‰□[BJfJ□[fgfŠfbfW,Ìfuf‰fbfNfCf"fN,ð□V,μ,¢ ,à,Ì,ÉŒðŠ·,∙,é,Æ,«,É'l'ð,μ,Ü,·□B

**΄**[: ● fCf"fNfJ□[fgfŠfbfWŒðŠ·,ÌŽžŠú,â□AfJ□[fgfŠfbfW,ÌŒðŠ·,Ì,μ,©,½,É,Â,¢,Ä,Í□AfvfŠf"f^,Ì□à-¾□',ðŽQ□Æ,μ,Ä,,¾,³,¢□B

## fJ□[fgfŠfbfWŒðŠ·

Žg—p'†,ÌBJfJ[[[fgfŠfbfW,ðŽí—

Þ,Ì^á,¤BJʃJ□[fgfŠfbfW,É•t,<sup>-</sup>'Ö,¦,é,Æ,«,â□A□V•i,ÌBJʃJ□[fgfŠfbfW,ð,Í,¶,ß,ÄfZfbfg,∙,é,Æ,«,É'l'ð,µ,Ü,·□B •\ަ,³,ê,éf{f^f",ÌŽí—Þ,Í□AfvfŠf"f^,Ì<@Ží,É,æ,Á,Ä^Ù,È,è,Ü,·□B

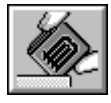

(BJC-420J[]ABJC-455J[]ABJC-410J)

\_V•i,ÌBJʃJ□[fgfŠfbfW,ÉŒðŠ·,·,é,Æ,«,É'I'ð,μ,Ü,·□ В

| ¥ | B          |
|---|------------|
|   | i <b>-</b> |

(BJC-5500J[ABJC-35vII]ABJC-35v[ABJ-30v)

∏V•i,Ìfuf ‰fbfNBJfJ□[fgfŠfbfW,ÉŒðŠ·,·,é,Æ,«,É'l'ð,µ,Ü,· ΠB

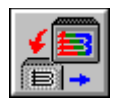

(BJC-5500J[ABJC-35vII]ABJC-35v)

Žg—p'†,ÌfJf ‰[[B]ʃ][[fgfŠfbfW,ÉŒðŠ·,∙,é,Æ,«,É'l'ð,μ,Ü,·[]B

| ¥        | <b>8</b> |
|----------|----------|
| <b>1</b> |          |
|          |          |

(BJC-5500J[]ABJC-35vII[]ABJC-35v)

Žg—p'†,Ìfuf ‰fbfNBJfJ□[fgfŠfbfW,ÉŒðŠ·,·,é,Æ,«,É'l'ð,µ,Ü,· ⊓В

| <b>4</b> |   |
|----------|---|
|          | + |

(BJC-5500J[ABJC-35vII]ABJC-35v)

\_V•i,ÌfJf ‰[[BJʃJ][[fgfŠfbfW,ÉŒðŠ·,·,é,Æ,«,É'l'ð,μ,Ü,·[]B

Ø BJfJ□[fgfŠfbfW,ðŒðŠ·,·,鎞Šú,â□AŒðŠ·•û-@,É,Â,¢,Ä,Í□AfvfŠf"f^,Ì□à-¾□',ðŽQ□l,É,µ,Ä,,¾,³,¢□B